Overview of the Hospital Value-Based Purchasing (VBP) Fiscal Year (FY) 2017

- Audio for this event is available via INTERNET STREAMING.
- No telephone line is required.
- <u>Computer speakers or headphones are</u> <u>necessary to listen to streaming audio</u>.

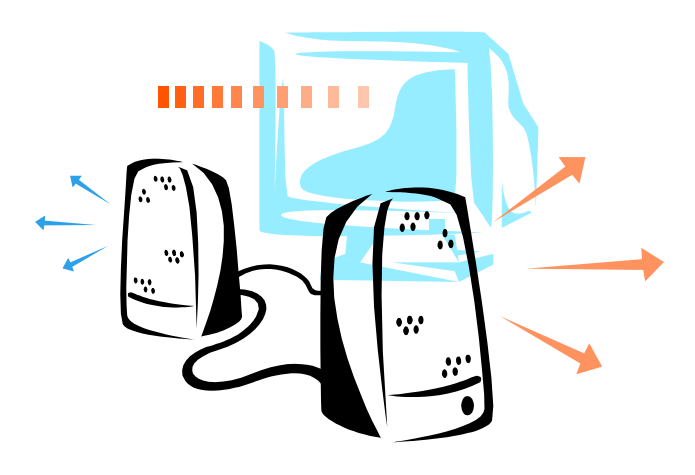

# **Submitting Questions**

Type questions in the "Chat with Presenter" section, located in the bottomleft corner of your screen.

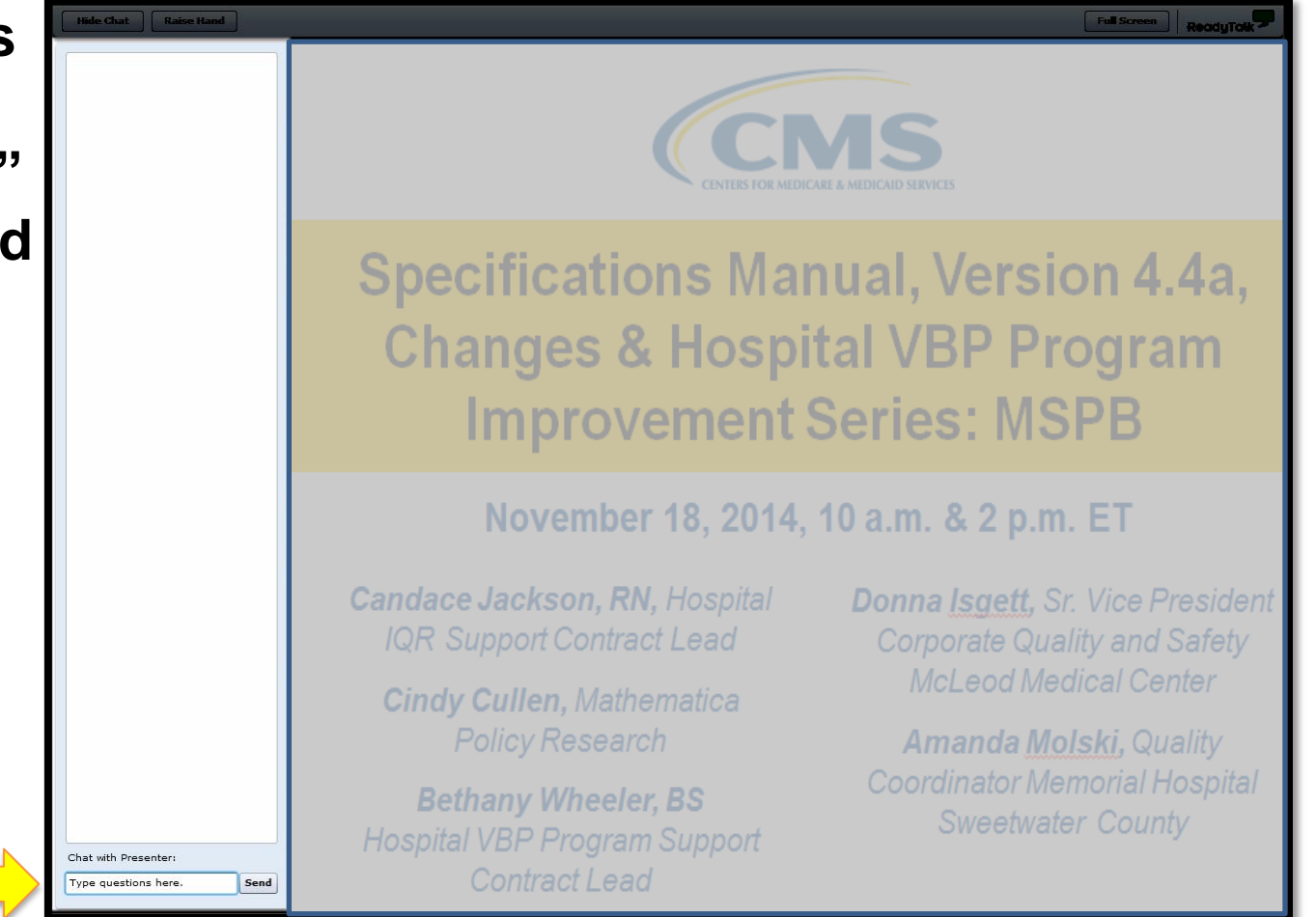

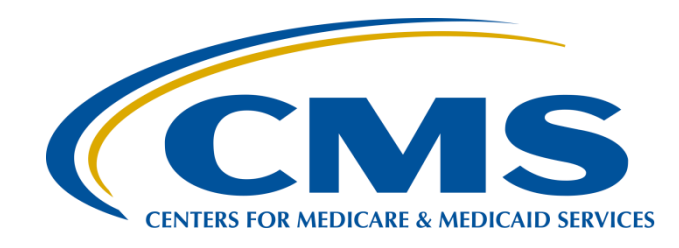

# Hospital Value-Based Purchasing (VBP) Program

#### **Claims-Based Measures**

Kayte Hennick, BA Hospital Reporting Reports and Analytics Contractor

April 21, 2015

## Purpose

The purpose of today's webinar is to provide an overview of the AHRQ PSI-90 Composite and Mortality Measures Hospital Specific Report (HSR); including how to receive your HSR, how to comprehend the calculations of the AHRQ PSI-90 and Mortality Measure, how to read the HSR and identify the process of submitting a Review and Corrections Request.

# **Objectives**

Participants will be able to:

- Identify how to receive your Agency for Healthcare Research and Quality (AHRQ) PSI-90 Composite and Mortality Measures Hospital Specific Report (HSR)
- Comprehend the calculations of the AHRQ PSI-90 and Mortality Measures
- Understand how to read the HSR
- Identify the process of submitting a Review and Correction Request

# How to Receive Your HSR

#### How do you know your HSR is available?

• A QualityNet Notification was sent via email to those who are registered for the notifications regarding the Hospital Inpatient Quality Reporting Program. The notification indicated the reports are available.

#### Who has access to your HSR?

 Hospital users with the Hospital Reporting Feedback-Inpatient role and the File Exchange and Search role will have access to the HSRs and User Guide.

#### How can you access your HSR?

• For those with the correct access the HSRs and User Guide will be in their My QualityNet Secure File Transfer Inbox.

## **HOSPITAL VBP AHRQ HSR**

## **Table 1: Hospital Results**

| 1   | А                                                                                                    | В                   | С                | D                 | E                  | F           | G            | Н        |    |  |  |  |  |
|-----|----------------------------------------------------------------------------------------------------|---------------------|------------------|-------------------|--------------------|-------------|--------------|----------|----|--|--|--|--|
| 1   | Table 1. AHRQ PSI-90 Co                                                                                     | omposite Result     | s for the FY 201 | 6 Hospital VBP    | Performance Pe     | riod        |              |          |    |  |  |  |  |
| 2   | HOSPITAL NAME                                                                                               |                     |                  |                   |                    |             |              |          |    |  |  |  |  |
| 3   |                                                                                                    |                     |                  |                   | _                  |             |              |          |    |  |  |  |  |
|     |                                                                                                    | Performance         | Achievement      | Bonohmark         |                    |             |              |          |    |  |  |  |  |
|     | Measure                                                                                                    | Period Index        | Threshold [b]    | Le1               |                    |             |              |          |    |  |  |  |  |
| 4   |                                                                                                    | Value [a]           | Threshold [b]    | Lei               |                    |             |              |          |    |  |  |  |  |
| 5   | PSI-90 Composite                                                                                            | 0.561944            | 0.616248         | 0.449988          |                    |             |              |          |    |  |  |  |  |
| 6   |                                                                                                    |                     |                  |                   | -                  |             |              |          |    |  |  |  |  |
|     | a] Performance Period Index Value = a weighted average of 8 individual Patient Safety Indicators (PSIs).    |                     |                  |                   |                    |             |              |          |    |  |  |  |  |
|     | The PSI-90 Composite should be interpreted by way of comparison, with lower PSI-90 Composite values         |                     |                  |                   |                    |             |              |          |    |  |  |  |  |
|     | corresponding to better quality. The target population is Medicare Fee-for-Service beneficiaries discharged |                     |                  |                   |                    |             |              |          |    |  |  |  |  |
| 7   | from an Inpatient Prospective Payment System (IPPS) hospital.                                               |                     |                  |                   |                    |             |              |          |    |  |  |  |  |
|     | [b] Achievement Threshold = the median index value among all hospitals with measure results and minimum     |                     |                  |                   |                    |             |              |          |    |  |  |  |  |
| 8   | valid discharges during the FY 2016 baseline period (October 15, 2010 - June 30, 2011).                     |                     |                  |                   |                    |             |              |          |    |  |  |  |  |
| -   | [c] Benchmark = the mean of the best performing decile of index values among all hospitals with measure     |                     |                  |                   |                    |             |              |          |    |  |  |  |  |
|     | results and minimum vali                                                                                    | d discharges du     | ring the FY 2016 | baseline period   | (October 15, 20    | )10 - June  | 30.          |          |    |  |  |  |  |
| 9   | 2011).                                                                                                    | g                   |                  |                   | (,                 |             | ,            |          |    |  |  |  |  |
| 10  |                                                                                                    |                     |                  |                   |                    |             |              |          |    |  |  |  |  |
| 11  | Notes:                                                                                                    |                     |                  |                   |                    |             |              |          |    |  |  |  |  |
|     | 1. This table is based on                                                                                   | discharges from     | October 15, 20   | 12 through June   | 30, 2014, Minim    | num case    |              |          |    |  |  |  |  |
| 12  | requirement of at least 3                                                                                   | valid discharges    | on any one und   | erlving indicator |                    |             |              |          |    |  |  |  |  |
|     | 2. N/A = Not available for                                                                                  | calculation beca    | use there were   | not enough case   | es at the hospita  | I to calcul | ate rates    |          |    |  |  |  |  |
|     | for this measure. In order                                                                                  | to receive an Al    | HRQ PSI-90 Cor   | mposite Index V   | alue, a hospital r | nust mee    | t the        |          |    |  |  |  |  |
| 13  | minimum case requireme                                                                                      | ent of at least 3 v | alid discharges  | on any one und    | erlying indicator. |             |              |          |    |  |  |  |  |
| 1/1 |                                                                                                    |                     |                  | -                 |                    |             |              |          |    |  |  |  |  |
| H 4 | AHRQ PSI Workbook                                                                                           | 🔍 Table 1 Hosp      | ital Results 🦯 T | able 2 AHRQ PSI P | erformance 🖉 Ta    | able 3 AHRO | Q PSI Discha | rges 🦯 🐮 | 1/ |  |  |  |  |

#### **Table 2: AHRQ PSI Performance**

G

A B C D E F 1 Table 2: Additional Information for Replicating Your Hospital's AHRQ PSI-90 Composite Index Value for the FY 2016 Hospital VBP Performance Period

2 HOSPITAL NAME

4

- 3 October 15, 2012 through June 30, 2014
- PSI 12 -PSI 90 PSI 07 - Central PSI 14 -PSI 15 -PSI 06 -PSI 08 -Postoperative Composite [b] -PSI 03 -Venous Catheter-PSI 13 -Postoperative Accidental latrogenic Postoperative Pulmonary Related Performance Information Patient Safety Pressure Postoperative Wound Puncture or Pneumothorax Hip Fracture Embolism or Deep for Selected Ulcer Rate Bloodstream Sepsis Rate Dehiscence Laceration Rate Rate Vein Thrombosis Indicators Infection Rate Rate Rate 5 Rate Total Number of Eligible Discharges (Denominator) at 6 Your Hospital [a] [c] 3,613 8.924 7.065 1,549 2,321 N/A 228 9,503 7 Smoothed Rate per 1,000 Eligible Discharges [a] [c] 0.37 2.97 0.01 0.21 0.06 N/A 0.40 1.97 -National Risk-Adjusted Rate per 1,000 Eligible 8 Discharges [c] 0.08 0.24 0.07 0.06 3.42 9.14 0.77 1.46 9 Composite Index Value [b] 0.561944 10 Measure's Weight in Composite [c] 0.1357 0.0614 0.0831 0.0005 0.2209 0.0536 0.0159 0.4289 -11 Number of Outcomes (Numerator) [c] 0 2 4 0 7 N/A 0 16 . 12 Observed Rate per 1,000 Eligible Discharges [c] 0.00 0.22 0.57 0.00 3.02 N/A 0.00 1.68 -13 Risk-Adjusted Rate per 1,000 Eligible Discharges [c] 0.00 0.19 0.46 0.00 2.84 N/A 0.00 2.09 -14 Expected Rate per 1,000 Eligible Discharges [c] 7.72 0.50 0.89 0.03 5.16 N/A 3.47 2.26 -15 Reliability Weight [c] 0.92 0.57 0.77 0.02 0.78 N/A 0.48 0.81 -
- 16

17 [a] The Total Number of Eligible Discharges and Smoothed Rate per 1,000 Eligible Discharges do not apply to the PSI 90 composite measure.

18 [b] The PSI 90 composite is calculated from PSI 03, 06, 07, 08, 12, 13, 14 and 15.

19 [c] These statistics are not shown on your hospital's Percentage Payment Summary Report, but we include them here for your reference.

20 21 Notes

1. \*In order to receive an AHRQ PSI-90 Composite Index Value, a hospital must meet the minimum case requirement of at least 3 valid

22 discharges on any one underlying indicator.

2. For more information on PSI calculations, including definitions of Observed, Expected, Risk-Adjusted, and Smoothed Rates, Composite

23 Values, or Performance Categories, please visit the Hospitals-Inpatient page of the QualityNet website.

3. N/A = Not available for calculation because there were not enough cases at the hospital to calculate rates for this measure. If any of the component PSI measures used for the PSI 90 composite have fewer than three eligible cases, then the national risk-adjusted rate is used for that component PSI.

25

AHRQ PSI Workbook / Table 1 Hospital Results / Table 2 AHRQ PSI Performance / Table 3 AHRQ PSI Discharges / 😓 /

### **Table 3: AHRQ PSI Discharges**

В

1 Table 3: Discharge-Level Information for the AHRQ PSI Measures for the FY 2016 Hospital VBP Program Performance Period

| 2   | HOSPITAL NAME                                              |                                                                                               |                         |                         |                 |                |                |                       |        |              |  |  |  |  |  |
|-----|------------------------------------------------------------|-----------------------------------------------------------------------------------------------|-------------------------|-------------------------|-----------------|----------------|----------------|-----------------------|--------|--------------|--|--|--|--|--|
| 3   | October 15, 2012                                           | through June 30, 2014                                                                         |                         |                         |                 |                |                |                       |        |              |  |  |  |  |  |
|     | This file contains                                         | MOCK data except for national results. In your hospital's own HSR t                           | file, the data contains |                         |                 |                |                |                       |        |              |  |  |  |  |  |
|     | PII. DO NOT EMA                                            | IL THE REAL HSR FILES OR ANY OF THEIR CONTENTS BECAU                                          | SE THEY CONTAIN         |                         |                 |                |                |                       |        |              |  |  |  |  |  |
|     | PERSONALLY ID                                              | ENTIFIABLE INFORMATION. When referring to these documents up                                  | se ID Numbers.          |                         |                 |                |                |                       |        |              |  |  |  |  |  |
|     |                                                            | 3                                                                                             |                         |                         |                 |                |                |                       |        |              |  |  |  |  |  |
| 4   | -                                                          |                                                                                               |                         |                         |                 |                |                |                       |        |              |  |  |  |  |  |
| 5   |                                                            |                                                                                               |                         |                         |                 |                | I              |                       |        |              |  |  |  |  |  |
|     | ID Number                                                  | Measure                                                                                       | HICNO                   | Medical Record Number   | Beneficiary DOB | Admission Date | Discharge Date | PSI Trigger Diagnoses | DX1    | POA1         |  |  |  |  |  |
| 6   | · · · ·                                                    |                                                                                               |                         | 0000004                 | -               | 00/00/0000     | - •            | or Procedures         | 40704  |              |  |  |  |  |  |
| 7   | 1                                                          | IATROGENIC PNEUMOTHORAX (PSI06)                                                               | 999999999               | 999999A                 | 09/09/9999      | 09/09/9999     | 09/09/9999     | 5121                  | 42/81  | Y Y          |  |  |  |  |  |
| 8   | 2                                                          |                                                                                               | 99999999                | 999999A                 | 09/09/9999      | 09/09/9999     | 09/09/9999     | 5121                  | 4414   | Y I          |  |  |  |  |  |
| -   |                                                            | CENTRAL VENOUS CATHETER-RELATED BLOODSTREAM                                                   | 00000000                | 0000004                 | 00/00/0000      | 00/00/0000     | 00/00/0000     | 00001                 | 50004  |              |  |  |  |  |  |
| 9   | 3                                                          | INFECTIONS (PSI07)                                                                            | 222222                  | 999999A                 | 03/03/3333      | 09/09/9999     | 09/09/9999     | 99931                 | 56081  | Y            |  |  |  |  |  |
|     |                                                            | CENTRAL VENOUS CATHETER-RELATED BLOODSTREAM                                                   | 00000000                | 0000004                 | 00/00/0000      | 00/00/0000     | 00/00/0000     | 00001                 | 50044  |              |  |  |  |  |  |
| 10  | 4                                                          | INFECTIONS (PSI07)                                                                            | 222222                  | 999999A                 | 03/03/3333      | 09/09/9999     | 03/03/3333     | 99931                 | 56211  | Y I          |  |  |  |  |  |
|     |                                                            | 5 INFECTIONS (PSI07) 999999999 99999999 9999999 09/09/9999 09/09/9999 09/09/9999 99931 3962 Y |                         |                         |                 |                |                |                       |        |              |  |  |  |  |  |
| 11  | 5 IINFECTIONS (PSI07) 999999999999999999999999999999999999 |                                                                                               |                         |                         |                 |                |                |                       |        |              |  |  |  |  |  |
|     |                                                            | CENTRAL VENOUS CATHETER-RELATED BLOODSTREAM                                                   | 00000000                | 000000.4                | 00/00/0000      | 00/00/0000     | 00/00/0000     | 00000                 | 55004  |              |  |  |  |  |  |
| 12  | 6                                                          | INFECTIONS (PSI07)                                                                            | 2222222                 | 999999A                 | 03/03/3333      | 03/03/3333     | 09/09/9999     | 99932                 | 55221  | Y I          |  |  |  |  |  |
|     | -                                                          | POSTOPERATIVE PULMONARY EMBOLISM OR DEEP VEIN                                                 | 00000000                | 0000004                 | 00/00/0000      | 00/00/0000     | 00/00/0000     | 15210                 | 44004  | ×            |  |  |  |  |  |
| 13  | /                                                          | THROMBOSIS (PSIT2)                                                                            | 222222                  | 999999A                 | 03/03/3333      | 03/03/3333     | 03/03/3333     | 45340                 | 44024  | Y I          |  |  |  |  |  |
|     |                                                            | POSTOPERATIVE POLIMONARY EMBOLISM OR DEEP VEIN                                                | 00000000                | 0000004                 | 00/00/0000      | 00/00/0000     | 00/00/0000     | 15210                 | 44505  | ×            |  |  |  |  |  |
| 14  | ŏ                                                          | THROMBOSIS (PSTIZ)                                                                            | 222222222               | 999999A                 | 09/09/9999      | 09/09/9999     | 03/03/3333     | 45340                 | 11595  | Y I          |  |  |  |  |  |
| 4.5 |                                                            | THEOMEORIE (DOINONART EMBOLISM OR DEEP VEIN                                                   | 00000000                | 000000                  | 00/00/0000      | 00/00/0000     | 00/00/0000     | 45241                 | 4414   | v            |  |  |  |  |  |
| 15  | 9                                                          | THROMBOSIS (PSTIZ)                                                                            | 222222222               | 999999A                 | 09/09/9999      | 09/09/9999     | 03/03/3333     | 45341                 | 4414   | Y            |  |  |  |  |  |
|     | 10                                                         | THEOMEORIE (DEI12)                                                                            | 00000000                | 000000                  | 00/00/0000      | 00/00/0000     | 00/00/0000     | 41510                 | 72242  | <b>v</b>     |  |  |  |  |  |
| 16  | 10                                                         |                                                                                               | 333333333               | 999999A                 | 09/09/9999      | 09/09/9999     | 09/09/9999     | 41519                 | 13342  |              |  |  |  |  |  |
|     | 44                                                         |                                                                                               | 00000000                | 000000                  | 00/00/0000      | 00/00/0000     | 00/00/0000     | 45244                 | 1/5492 |              |  |  |  |  |  |
| 1/  |                                                            |                                                                                               | 22222222                | 333333A                 | 03/03/3333      | 09/09/9999     | 09/09/9999     | 45341                 | V0402  |              |  |  |  |  |  |
| 10  | 12                                                         | THEOMEORIE (DEI12)                                                                            | 00000000                | 000000                  | 00/00/0000      | 00/00/0000     | 00/00/0000     | 45241                 | 00656  | • •          |  |  |  |  |  |
| 10  | 12                                                         |                                                                                               | 333333333               | 333333A                 | 03/03/3333      | 03/03/3333     | 03/03/3333     | 40041                 | 33030  |              |  |  |  |  |  |
| 10  | 12                                                         | THEOMEORIE (DE112)                                                                            | 00000000                | A00000                  | 00/00/0000      | 00/00/0000     | 00/00/0000     | 41519                 | 1533   | • •          |  |  |  |  |  |
| 20  | 14                                                         |                                                                                               | 00000000                | 909090A                 | 03/03/3333      | 00/00/0000     | 03/03/3333     | 41515                 | 57410  | - V          |  |  |  |  |  |
| 20  | 14                                                         |                                                                                               | 00000000                | 000000A                 | 00/00/0000      | 09/09/9999     | 00/00/0000     | 0082                  | 56081  |              |  |  |  |  |  |
| 21  | 16                                                         |                                                                                               | 00000000                | 909090A                 | 09/09/9999      | 00/00/0000     | 00/00/0000     | 0082                  | 41401  | v            |  |  |  |  |  |
| 22  | 10                                                         |                                                                                               | 00000000                | 000000A                 | 00/00/0000      | 00/00/0000     | 00/00/0000     | 0082                  | 1534   |              |  |  |  |  |  |
| 23  | 18                                                         |                                                                                               | 00000000                | 909090A                 | 09/09/9999      | 00/00/0000     | 00/00/0000     | 9302                  | /1//01 | - V          |  |  |  |  |  |
| 24  | 10                                                         | ACCIDENTAL PUNCTURE OR LACERATION (PSI15)                                                     | 999999999               | 999999A                 | 09/09/9999      | 09/09/9999     | 09/09/9999     | 9982                  | 57400  | - V          |  |  |  |  |  |
| 25  | 13                                                         |                                                                                               | 00000000                | 000000A                 | 00/00/0000      | 00/00/0000     | 00/00/0000     | 0000                  | 44004  | <del>;</del> |  |  |  |  |  |
|     | AHRQ PS                                                    | I Workbook 🧹 Table 1 Hospital Results 🧹 Table 2 AHRQ PSI Perfo                                | rmance   Table 3 AHF    | RQ PSI Discharges / 🚼 / |                 |                |                |                       |        |              |  |  |  |  |  |

The **ID Number** is provided for use if you need to reference records in this table in an email or otherwise, so that you can avoid sharing personally identifiable information (PII) or personal health information (PHI).

# Understanding the AHRQ Calculations Through Replication

The replication process for the AHRQ PSI-90 Composite includes calculation of the:

- Observed Rate per 1,000 Eligible Discharges
- Risk-Adjusted Rate per 1,000 Eligible Discharges
- Smoothed Rate per 1,000 Eligible Discharges
- PSI-90 Composite

# Calculate the Observed Rate per 1,000 Eligible Discharges

| - 21                       | A                                                                                                    | В                                                                      | С                                  | D                                              |  |  |  |  |  |
|----------------------------|----------------------------------------------------------------------------------------------------|------------------------------------------------------------------------|------------------------------------|------------------------------------------------|--|--|--|--|--|
| 1                          | Table 2: Additional Information for Replicating Your Ho                                                                                                    | spital's AHRQ PSI-90                                                   | Composite Ind                      | lex Value for the FY                           |  |  |  |  |  |
| 2                          | HOSPITAL NAME                                                                                                    |                                                                        |                                    |                                                |  |  |  |  |  |
| 3                          | October 15, 2012 through June 30, 2014                                                                                                    |                                                                        |                                    |                                                |  |  |  |  |  |
| 4                          |                                                                                                    |                                                                        |                                    |                                                |  |  |  |  |  |
| 5                          | Performance Information                                                                                                    | PSI 90 Composite<br>[b] – Patient Safety<br>for Selected<br>Indicators | PSI 03 –<br>Pressure<br>Ulcer Rate | PSI 06 –<br>latrogenic<br>Pneumothorax<br>Rate |  |  |  |  |  |
|                            | Total Number of Eligible Discharges (Denominator)                                                                                                    |                                                                        |                                    |                                                |  |  |  |  |  |
| 6                          | at Your Hospital [a] [c]                                                                                                    | -                                                                      | 3,613                              | 8,924                                          |  |  |  |  |  |
| 7                          | Smoothed Rate per 1,000 Eligible Discharges [a] [c]                                                                                                    | -                                                                      | 0.01                               | 0.21                                           |  |  |  |  |  |
|                            | National Risk-Adjusted Rate per 1,000 Eligible                                                                                                    |                                                                        |                                    |                                                |  |  |  |  |  |
| 8                          | Discharges [c]                                                                                                    | -                                                                      | 0.08                               | 0.24                                           |  |  |  |  |  |
| 9                          | Composite Index Value [b]                                                                                                    | 0.561944                                                               | -                                  | -                                              |  |  |  |  |  |
| 10                         | Measure's Weight in Composite [c]                                                                                                    | -                                                                      | 0.1357                             | 0.0614                                         |  |  |  |  |  |
| 11                         | Number of Outcomes (Numerator) [c]                                                                                                    | -                                                                      | 0                                  | 2                                              |  |  |  |  |  |
| 12                         | Observed Rate per 1,000 Eligible Discharges [c]                                                                                                    | -                                                                      | 0.00                               | 0.22                                           |  |  |  |  |  |
| 13                         | Risk-Adjusted Rate per 1,000 Eligible Discharges [c]                                                                                                    | -                                                                      | 0.00                               | 0.19                                           |  |  |  |  |  |
| 14                         | Expected Rate per 1,000 Eligible Discharges [c]                                                                                                    | -                                                                      | 7.72                               | 0.50                                           |  |  |  |  |  |
| 15                         | Reliability Weight [c]                                                                                                    | -                                                                      | 0.92                               | 0.57                                           |  |  |  |  |  |
| 16<br>17<br>18<br>19<br>20 | 6       Observed rate calculations         7       Observed rate calculations         8       Divide Number of Outcomes by Eligible Discharges =D11/D6       0.000224115         9       Multiply by 1000 =D18*1000       0.224114747 |                                                                        |                                    |                                                |  |  |  |  |  |

# Calculate the Risk-Adjusted Rate per 1,000 Eligible Discharges

|    | A A                                                    | В                                                                      | С                                  | D                                              |   |  |  |  |  |  |
|----|--------------------------------------------------------|------------------------------------------------------------------------|------------------------------------|------------------------------------------------|---|--|--|--|--|--|
| 1  | Table 2: Additional Information for Replicating Your H | ospital's AHRQ PSI-90                                                  | Composite Ind                      | lex Value for the FY                           | 2 |  |  |  |  |  |
| 2  | HOSPITAL NAME                                          |                                                                        |                                    |                                                |   |  |  |  |  |  |
| 3  | October 15, 2012 through June 30, 2014                 |                                                                        |                                    |                                                |   |  |  |  |  |  |
| 4  |                                                        |                                                                        |                                    |                                                | _ |  |  |  |  |  |
| 5  | Performance Information                                | PSI 90 Composite<br>[b] – Patient Safety<br>for Selected<br>Indicators | PSI 03 –<br>Pressure<br>Ulcer Rate | PSI 06 –<br>latrogenic<br>Pneumothorax<br>Rate | 1 |  |  |  |  |  |
|    | Total Number of Eligible Discharges (Denominator)      |                                                                        |                                    |                                                | F |  |  |  |  |  |
| 6  | at Your Hospital [a] [c]                               | -                                                                      | 3,613                              | 8,924                                          |   |  |  |  |  |  |
| 7  | Smoothed Rate per 1,000 Eligible Discharges [a] [c]    | -                                                                      | 0.01                               | 0.21                                           |   |  |  |  |  |  |
|    | National Risk-Adjusted Rate per 1,000 Eligible         |                                                                        |                                    |                                                | Γ |  |  |  |  |  |
| 8  | Discharges [c]                                         | -                                                                      | 0.08                               | 0.24                                           |   |  |  |  |  |  |
| 9  | Composite Index Value [b]                              | 0.561944                                                               | -                                  | -                                              |   |  |  |  |  |  |
| 10 | Measure's Weight in Composite [c]                      | -                                                                      | 0.1357                             | 0.0614                                         |   |  |  |  |  |  |
| 1  | Number of Outcomes (Numerator) [c]                     | -                                                                      | 0                                  | 2                                              |   |  |  |  |  |  |
| 12 | Observed Rate per 1,000 Eligible Discharges [c]        | -                                                                      | 0.00                               | 0.22                                           |   |  |  |  |  |  |
| 13 | Risk-Adjusted Rate per 1,000 Eligible Discharges [c]   | -                                                                      | 0.00                               | 0.19                                           |   |  |  |  |  |  |
| 14 | Expected Rate per 1,000 Eligible Discharges [c]        | -                                                                      | 7.72                               | 0.50                                           |   |  |  |  |  |  |
| 1  | Reliability Weight [c]                                 | -                                                                      | 0.92                               | 0.57                                           |   |  |  |  |  |  |
| 10 | 5                                                      |                                                                        |                                    |                                                |   |  |  |  |  |  |
| 19 | 9                                                      | Observed Rate                                                          | =D18*1000                          | 0.224114747                                    |   |  |  |  |  |  |
| 20 | HCUP National Rate                                     | HCUP National Rate from the User Guide                                 |                                    |                                                |   |  |  |  |  |  |
| 2  | Risk_Adius                                             | ted Rate calculations                                                  |                                    |                                                |   |  |  |  |  |  |
| 2  | divide the observed rate                               | 0 444242723                                                            |                                    |                                                |   |  |  |  |  |  |
| 2  | multiply by the HCLIP National rate =D22*D20 0.0001    |                                                                        |                                    |                                                |   |  |  |  |  |  |
| 24 | • multiply by th                                       | encorivational fate                                                    | -023 020                           | 0.000100287                                    |   |  |  |  |  |  |
| 2  | 5                                                      | multiply by 1,000                                                      | =024"1000                          | 0.185287397                                    |   |  |  |  |  |  |
| 20 |                                                        |                                                                        |                                    |                                                |   |  |  |  |  |  |

# Calculate the Smoothed Rate per 1,000 Eligible Discharges

|                | A                                                       | В                                                                                              | С                                  | D                                              |  |  |  |  |  |  |  |
|----------------|---------------------------------------------------------|------------------------------------------------------------------------------------------------|------------------------------------|------------------------------------------------|--|--|--|--|--|--|--|
| 1              | Table 2: Additional Information for Replicating Your Ho | spital's AHRQ PSI-90                                                                           | Composite Ind                      | lex Value for the FY 2                         |  |  |  |  |  |  |  |
| 2              | HOSPITAL NAME                                           |                                                                                                |                                    |                                                |  |  |  |  |  |  |  |
| 3              | October 15, 2012 through June 30, 2014                  |                                                                                                |                                    |                                                |  |  |  |  |  |  |  |
| 4              |                                                         |                                                                                                |                                    |                                                |  |  |  |  |  |  |  |
| 5              | Performance Information                                 | PSI 90 Composite<br>[b] – Patient Safety<br>for Selected<br>Indicators                         | PSI 03 –<br>Pressure<br>Ulcer Rate | PSI 06 –<br>latrogenic<br>Pneumothorax<br>Rate |  |  |  |  |  |  |  |
|                | Total Number of Eligible Discharges (Denominator)       |                                                                                                |                                    |                                                |  |  |  |  |  |  |  |
| 6              | at Your Hospital [a] [c]                                | -                                                                                              | 3,613                              | 8,924                                          |  |  |  |  |  |  |  |
| 7              | Smoothed Rate per 1,000 Eligible Discharges [a] [c]     | -                                                                                              | 0.01                               | 0.21                                           |  |  |  |  |  |  |  |
|                | National Risk-Adjusted Rate per 1,000 Eligible          |                                                                                                |                                    |                                                |  |  |  |  |  |  |  |
| 8              | Discharges [c]                                          | -                                                                                              | 0.08                               | 0.24                                           |  |  |  |  |  |  |  |
| 9              | Composite Index Value [b]                               | 0.561944                                                                                       | -                                  | -                                              |  |  |  |  |  |  |  |
| 10             | Measure's Weight in Composite [c]                       | -                                                                                              | 0.1357                             | 0.0614                                         |  |  |  |  |  |  |  |
| 11             | Number of Outcomes (Numerator) [c]                      | -                                                                                              | 0                                  | 2                                              |  |  |  |  |  |  |  |
| 12             | Observed Rate per 1,000 Eligible Discharges [c]         | -                                                                                              | 0.00                               | 0.22                                           |  |  |  |  |  |  |  |
| 13             | Risk-Adjusted Rate per 1,000 Eligible Discharges [c]    | -                                                                                              | 0.00                               | 0.19                                           |  |  |  |  |  |  |  |
| 14             | Expected Rate per 1,000 Eligible Discharges [c]         | -                                                                                              | 7.72                               | 0.50                                           |  |  |  |  |  |  |  |
| 15             | Reliability Weight [c]                                  | -                                                                                              | 0.92                               | 0.57                                           |  |  |  |  |  |  |  |
| 16<br>25<br>26 |                                                         | Risk-Adjusted Rate =D24*1000 0.185287397                                                       |                                    |                                                |  |  |  |  |  |  |  |
| 27             | Smoothed rate calculations                              |                                                                                                |                                    |                                                |  |  |  |  |  |  |  |
| 28             | multiply risk-adjusted rate b                           | by the reliability rate                                                                        | =D25*D15                           | 0.105109936                                    |  |  |  |  |  |  |  |
| 29             | multiply national risk-adjusted rate by one mini        | multiply national risk-adjusted rate by one minus the reliability rate =D8*(1-D15) 0.105117583 |                                    |                                                |  |  |  |  |  |  |  |
| 30             | , ,                                                     | add these two values                                                                           | =D28+D29                           | 0 210227519                                    |  |  |  |  |  |  |  |
| 31             |                                                         | add these two values =D28+D29 0.210227519                                                      |                                    |                                                |  |  |  |  |  |  |  |

#### **Calculate the PSI 90 Composite**

Е

G

н

D

1 Table 2: Additional Information for Replicating Your Hospital's AHRQ PSI-90 Composite Index Value for the FY 2016 Hospital VBP Performance Period

С

В

2 HOSPITAL NAME

3 October 15, 2012 through June 30, 2014

А

| 4 |       |  |
|---|-------|--|
|   |       |  |
|   | <br>• |  |

| 5        | Performance Information                                | PSI 90 Composite<br>[b] – Patient Safety<br>for Selected<br>Indicators | PSI 03 –<br>Pressure<br>Ulcer Rate | PSI 06 –<br>latrogenic<br>Pneumothorax<br>Rate | PSI 07 – Central<br>Venous Catheter-<br>Related<br>Bloodstream<br>Infection Rate | PSI 08 –<br>Postoperative<br>Hip Fracture<br>Rate | PSI 12 –<br>Postoperative<br>Pulmonary<br>Embolism or Deep<br>Vein Thrombosis<br>Rate | PSI 13 –<br>Postoperative<br>Sepsis Rate | PSI 14 –<br>Postoperative<br>Wound<br>Dehiscence<br>Rate | PSI 15 –<br>Accidental<br>Puncture or<br>Laceration<br>Rate |
|----------|--------------------------------------------------------|------------------------------------------------------------------------|------------------------------------|------------------------------------------------|----------------------------------------------------------------------------------|---------------------------------------------------|---------------------------------------------------------------------------------------|------------------------------------------|----------------------------------------------------------|-------------------------------------------------------------|
|          | Total Number of Eligible Discharges (Denominator)      |                                                                        |                                    |                                                |                                                                                  |                                                   |                                                                                       |                                          |                                                          |                                                             |
| 6        | at Your Hospital [a] [c]                               | -                                                                      | 3,613                              | 8,924                                          | 7,065                                                                            | 1,549                                             | 2,321                                                                                 | N/A                                      | 228                                                      | 9,503                                                       |
| 7        | Smoothed Rate per 1,000 Eligible Discharges [a] [c]    | -                                                                      | 0.01                               | 0.21                                           | 0.37                                                                             | 0.06                                              | 2.97                                                                                  | N/A                                      | 0.40                                                     | 1.97                                                        |
|          | National Risk-Adjusted Rate per 1,000 Eligible         |                                                                        |                                    |                                                |                                                                                  |                                                   |                                                                                       |                                          |                                                          |                                                             |
| 8        | Discharges [c]                                         | -                                                                      | 0.08                               | 0.24                                           | 0.07                                                                             | 0.06                                              | 3.42                                                                                  | 9.14                                     | 0.77                                                     | 1.46                                                        |
| 9        | Composite Index Value [b]                              | 0.561944                                                               | -                                  | -                                              | -                                                                                | -                                                 | -                                                                                     | -                                        | -                                                        | -                                                           |
| 10       | Measure's Weight in Composite [c]                      | -                                                                      | 0.1357                             | 0.0614                                         | 0.0831                                                                           | 0.0005                                            | 0.2209                                                                                | 0.0536                                   | 0.0159                                                   | 0.4289                                                      |
| 11       | Number of Outcomes (Numerator) [c] -                   |                                                                        | 0                                  | 2                                              | 4                                                                                | 0                                                 | 7                                                                                     | N/A                                      | 0                                                        | 16                                                          |
| 12       | Observed Rate per 1,000 Eligible Discharges [c]        | 0.00                                                                   | 0.22                               | 0.57                                           | 0.00                                                                             | 3.02                                              | N/A                                                                                   | 0.00                                     | 1.68                                                     |                                                             |
| 13       | Risk-Adjusted Rate per 1,000 Eligible Discharges [c] - |                                                                        | 0.00                               | 0.19                                           | 0.46                                                                             | 0.00                                              | 2.84                                                                                  | N/A                                      | 0.00                                                     | 2.09                                                        |
| 14       | Expected Rate per 1,000 Eligible Discharges [c]        |                                                                        | 7.72                               | 0.50                                           | 0.89                                                                             | 0.03                                              | 5.16                                                                                  | N/A                                      | 3.47                                                     | 2.26                                                        |
| 15       | Reliability Weight [c]                                 | -                                                                      | 0.92                               | 0.57                                           | 0.77                                                                             | 0.02                                              | 0.78                                                                                  | N/A                                      | 0.48                                                     | 0.81                                                        |
| 16<br>20 | HCUP National Rate from the User Guide                 |                                                                        | 0 005347331                        | 0 000417086                                    | 0 000720718                                                                      | 0 000032499                                       | 0 004864561                                                                           | 0.010736301                              | 0 001096571                                              | 0 002804933                                                 |
| 30       | smoothed rate                                          |                                                                        | 0.005717453                        | 0.210227519                                    | 0.369442414                                                                      | 0.062001328                                       | 2.965981189                                                                           | 9.136383939                              | 0.400940531                                              | 1.969601813                                                 |
| 31       |                                                        |                                                                        |                                    |                                                |                                                                                  |                                                   |                                                                                       |                                          |                                                          |                                                             |
| 32       | Calculate PSI 90 composite                             |                                                                        |                                    |                                                |                                                                                  |                                                   |                                                                                       |                                          |                                                          |                                                             |
| 33       | divide smoothed rate by 1000                           | =C30/1000                                                              | 0.000005717                        | 0.000210228                                    | 0.000369442                                                                      | 0.000062001                                       | 0.002965981                                                                           | 0.009136384                              | 0.000400941                                              | 0.001969602                                                 |
| 34       | divide by HCUP national rate                           | =C33/C20                                                               | 0.001069216                        | 0.504038843                                    | 0.512603540                                                                      | 1.907797805                                       | 0.609711997                                                                           | 0.850980627                              | 0.365631295                                              | 0.702192148                                                 |
| 35       | Multiply by composite weight                           | =C34*C10                                                               | 0.000145093                        | 0.030947985                                    | 0.042597354                                                                      | 0.000953899                                       | 0.134685380                                                                           | 0.045612562                              | 0.005813538                                              | 0.301170212                                                 |
| 36<br>37 | sum and round to 6 decimal places                      | =SUM(C35:J35)                                                          | 0.561926                           |                                                |                                                                                  |                                                   |                                                                                       |                                          |                                                          |                                                             |

## AHRQ Differences Across Programs

Differences in IQR and HVBP results are due to the following:

- · Data period used for calculation -
  - IQR July 1, 2012 through June 30, 2014
  - HVBP October 15, 2012 through June 30, 2014
- Diagnosis and procedure codes
  - FY16 HVBP uses nine diagnoses and six procedure codes in order to be consistent with the HVBP baseline period
  - 2015 IQR uses 25.
- Software versions
  - FY16 HVBP uses version 4.4 of the AHRQ software in order to be consistent with the HVBP baseline period
  - 2015 IQR uses 4.5a.

#### **HOSPITAL VBP MORTALITY HSR**

## **Table 1: Hospital Results**

| 1                                                                                                    | А                                                                                                    | В          | С             | D             | E        | F | G | Н |  |  |  |  |  |
|----------------------------------------------------------------------------------------------------|----------------------------------------------------------------------------------------------------|------------|---------------|---------------|----------|---|---|---|--|--|--|--|--|
| 1                                                                                                    | 1 Table 1. 30-Day Mortality Measure Results for the FY 2016 Hospital VBP Performance Period                                                                                                    |            |               |               |          |   |   |   |  |  |  |  |  |
| 2                                                                                                    | 2 HOSPITAL NAME                                                                                                    |            |               |               |          |   |   |   |  |  |  |  |  |
| 3                                                                                                    |                                                                                                    |            |               |               |          |   |   |   |  |  |  |  |  |
|                                                                                                    | Number of         Performance           Eligible         Period         Achievement           Benchmark         Description                                                                                                    |            |               |               |          |   |   |   |  |  |  |  |  |
|                                                                                                    | Measure [a]                                                                                                    | Discharges | Survival Rate | Threshold [d] | [e]      |   |   |   |  |  |  |  |  |
| 4                                                                                                    |                                                                                                    | [b]        | [c]           |               |          |   |   |   |  |  |  |  |  |
| 5                                                                                                    | AMI 30-Day Mortality                                                                                                    | 12         | 0.862530      | 0.847472      | 0.862371 |   |   |   |  |  |  |  |  |
| 6                                                                                                    | HF 30-Day Mortality 64 0.864182 0.881510 0.900315                                                                                                    |            |               |               |          |   |   |   |  |  |  |  |  |
|                                                                                                    | Pneumonia 30-Day                                                                                                    |            |               |               |          |   |   |   |  |  |  |  |  |
| 7                                                                                                    | Mortality 97 0.877683 0.882651 0.904181                                                                                                    |            |               |               |          |   |   |   |  |  |  |  |  |
| 8                                                                                                    |                                                                                                    |            |               |               |          |   |   |   |  |  |  |  |  |
| 9                                                                                                    | [a] AMI = acute myocardial infarction; HF= heart failure                                                                                                    |            |               |               |          |   |   |   |  |  |  |  |  |
|                                                                                                    | [b] Final number of discharges from your hospital used for measure calculation.                                                                                                    |            |               |               |          |   |   |   |  |  |  |  |  |
|                                                                                                    | Results for hospitals with fewer than 25 eligible discharges will not be used to calculate the score for that measure for                                                                                                    |            |               |               |          |   |   |   |  |  |  |  |  |
| 10                                                                                                    | the FY 2016 Hospital Value-Based Purchasing Performance period; your results are presented here for your                                                                                                    |            |               |               |          |   |   |   |  |  |  |  |  |
| 10                                                                                                    | 0 information.<br>1 [c] EV16 Performance Period Suprival Pate = 1 _ Pick Standardized Mortality Pate (PSMP)_See Table 2 for PSMP                                                                                                  |            |               |               |          |   |   |   |  |  |  |  |  |
| 11                                                                                                    | 11 [C] FY16 Performance Period Survival Rate = 1 – Risk Standardized Mortality Rate (RSMR). See Table 2 for RSMR. [d] Achievement Threshold = the median survival rate among all hospitals with measure results and minimum case. |            |               |               |          |   |   |   |  |  |  |  |  |
| 12 size (n=25) during the FY16 baseline period (October 1, 2010 - June 30, 2011).                                                  |                                                                                                    |            |               |               |          |   |   |   |  |  |  |  |  |
| [e] Benchmark = the mean of the top decile of survival rates among all hospitals with measure results and minimum                  |                                                                                                    |            |               |               |          |   |   |   |  |  |  |  |  |
| 13 case size (n=25) during the FY16 baseline period (October 1, 2010 - June 30, 2011).                                             |                                                                                                    |            |               |               |          |   |   |   |  |  |  |  |  |
| 14                                                                                                    |                                                                                                    |            |               |               |          |   |   |   |  |  |  |  |  |
| 15 Notes:                                                                                                    |                                                                                                    |            |               |               |          |   |   |   |  |  |  |  |  |
| 16 1. This table is based on discharges from October 1, 2012 - June 30, 2014.                                                      |                                                                                                    |            |               |               |          |   |   |   |  |  |  |  |  |
| <ol> <li>N/A = Your hospital had no qualifying discharges or results for that condition.</li> </ol>                                |                                                                                                    |            |               |               |          |   |   |   |  |  |  |  |  |
| 18                                                                                                    |                                                                                                    |            |               |               |          |   |   |   |  |  |  |  |  |
| Table 1 Hospital Results / Table 2 Additional Information / Table 3 Discharges AMI Mort. / Table 4 Discharges HF Mort. / Table 5 D |                                                                                                    |            |               |               |          |   |   |   |  |  |  |  |  |

# **Table 2: Additional Information**

|            | А                                                                                                    | A B C D E F G H I J<br>Table 2. Additional Information for Replicating Your Hospital's Risk-Standardized Mortality Results for the FY 2016 Hospital VBP Performance Period |                 |                  |                      |                          |                  |            |             |         |  |  |  |  |  |
|------------|----------------------------------------------------------------------------------------------------|----------------------------------------------------------------------------------------------------|-----------------|------------------|----------------------|--------------------------|------------------|------------|-------------|---------|--|--|--|--|--|
| 1          | Table 2. Additional Inf                                                                                                   | formation for Replicati                                                                                                    | ng Your Hos     | pital's Risk-St  | andardized Mortal    | ity Results for the FY   | 2016 Hospital VE | 3P Perform | nance Pe    | riod    |  |  |  |  |  |
| 2          | HOSPITAL NAME                                                                                                    |                                                                                                    |                 |                  |                      |                          |                  |            |             |         |  |  |  |  |  |
| 3          |                                                                                                    |                                                                                                    |                 |                  |                      |                          |                  |            |             |         |  |  |  |  |  |
|            |                                                                                                    |                                                                                                    |                 |                  | National             |                          | Performance      |            |             |         |  |  |  |  |  |
|            | Measure [a]                                                                                                    | Number of Eligible                                                                                                    | Predicted       | Expected         | Observed             | <b>Risk-Standardized</b> | Period           |            |             |         |  |  |  |  |  |
|            |                                                                                                    | Discharges [b]                                                                                                    | Deaths [c]      | Deaths [d]       | Mortality Rate       | Mortality Rate [f]       | Survival Rate    |            |             |         |  |  |  |  |  |
| 4          | [e]         [g]           AMI 20 Day Martality         12         2.02         0.127542         0.127470         0.962520 |                                                                                                    |                 |                  |                      |                          |                  |            |             |         |  |  |  |  |  |
| 5          | AMI 30-Day Mortality                                                                                                    | 12                                                                                                    | 2.02            | 2.02             | 0.137543             | 0.137470                 | 0.862530         |            |             |         |  |  |  |  |  |
| 6          | HF 30-Day Mortality                                                                                                    | 64                                                                                                    | 7.13            | 6.03             | 0.114749             | 0.135818                 | 0.864182         |            |             |         |  |  |  |  |  |
|            | Pneumonia 30-Day<br>Mortality 97 9.25 8.45 0.111761 0.122317 0.877683                                                     |                                                                                                    |                 |                  |                      |                          |                  |            |             |         |  |  |  |  |  |
| 7          | Mortality                                                                                                    | 97                                                                                                    | 9.25            | 8.45             | 0.111761             | 0.122317                 | 0.877683         |            |             |         |  |  |  |  |  |
| 8          | i<br>I al AMI = acute myocardial infarction: HE= beart failure                                                            |                                                                                                    |                 |                  |                      |                          |                  |            |             |         |  |  |  |  |  |
| 9          | [a] AMI = acute myocardial infarction; HF= heart failure                                                                  |                                                                                                    |                 |                  |                      |                          |                  |            |             |         |  |  |  |  |  |
| 10         | [b] Final number of discharges from your hospital used for measure calculation.                                           |                                                                                                    |                 |                  |                      |                          |                  |            |             |         |  |  |  |  |  |
|            | [c] The number of predicted deaths within 30 days from admission, on the basis of your hospital's performance with its    |                                                                                                    |                 |                  |                      |                          |                  |            |             |         |  |  |  |  |  |
| 11         | observed case mix and your hospital's estimated effect on mortality (provided in your hospital discharge-level data).     |                                                                                                    |                 |                  |                      |                          |                  |            |             |         |  |  |  |  |  |
|            | [d] The number of expected deaths within 30 days of admission, on the basis of average hospital performance with your     |                                                                                                    |                 |                  |                      |                          |                  |            |             |         |  |  |  |  |  |
| 12         | hospital's case mix and the average hospital effect (provided in your hospital discharge-level data).                     |                                                                                                    |                 |                  |                      |                          |                  |            |             |         |  |  |  |  |  |
| 13         | [e] National Observe                                                                                                    | d Mortality Rate = (Nur                                                                                                    | mber of obse    | erved 30-day d   | eaths nationally /   | Number of eligible dis   | charges national | ly).       |             |         |  |  |  |  |  |
| 14         | [f] Risk-Standardized                                                                                                    | Mortality Rate (RSMF                                                                                                    | R) = (Predict   | ed Deaths / Ex   | (pected Deaths) *    | National Observed M      | ortality Rate.   |            |             |         |  |  |  |  |  |
| 15         | [] Performance Period Survival Rate = (1 - Risk-Standardized Mortality Rate).                                             |                                                                                                    |                 |                  |                      |                          |                  |            |             |         |  |  |  |  |  |
| 16         | 16                                                                                                    |                                                                                                    |                 |                  |                      |                          |                  |            |             |         |  |  |  |  |  |
| 17         | 17 Notes:                                                                                                    |                                                                                                    |                 |                  |                      |                          |                  |            |             |         |  |  |  |  |  |
| 18         | 18 1. This table is based on discharges from October 1, 2012 - June 30, 2014.                                             |                                                                                                    |                 |                  |                      |                          |                  |            |             |         |  |  |  |  |  |
|            | <ol><li>The information in</li></ol>                                                                                      | this table is provided of                                                                                                    | only to help i  | n replicating yo | our hospital's surv  | ival rates in Table 1; o | ther than the    |            |             |         |  |  |  |  |  |
| 19         | number of eligible dis                                                                                                    | charges and the survi                                                                                                    | ival rate, info | rmation in this  | table will not be p  | ublicly reported.        |                  |            |             |         |  |  |  |  |  |
| 20         | <ol><li>See the Replicatio</li></ol>                                                                                      | n Instructions provided                                                                                                    | d as part of t  | he "Hospital-S   | pecific Report Us    | er Guide" file for more  | information.     |            |             |         |  |  |  |  |  |
| 21         | <ol> <li>4. N/A = Your hospital had no qualifying discharges or results for that condition.</li> </ol>                    |                                                                                                    |                 |                  |                      |                          |                  |            |             |         |  |  |  |  |  |
| 22         | 2                                                                                                    |                                                                                                    |                 |                  |                      |                          |                  |            |             |         |  |  |  |  |  |
| <b>I</b> • | ▶ ▶ ∕ Table 1 Hosp                                                                                                    | ital Results Table 2 A                                                                                                    | dditional Info  | ormation Ta      | ble 3 Discharges AMI | Mort Table 4 Disch       | arges HF Mort. 🏒 | Table 5 Di | scharges PN | Mort. 🦯 |  |  |  |  |  |
|            |                                                                                                    |                                                                                                    |                 |                  |                      |                          |                  |            |             |         |  |  |  |  |  |

# Tables 3, 4, and 5: Discharges

|       | А                                                                                                    | В                | С                      | D          | E          | F          | G     | Н  | I.  | J |  |  |  |  |
|-------|----------------------------------------------------------------------------------------------------|------------------|------------------------|------------|------------|------------|-------|----|-----|---|--|--|--|--|
| 1     | Table 3. Disch                                                                                                    | arge-level Works | heet for AMI Mortality |            |            |            |       |    |     |   |  |  |  |  |
| 2     | HOSPITAL N                                                                                                    | AME              |                        |            |            |            |       |    |     |   |  |  |  |  |
| 3     | October 1, 201                                                                                                    | 2 through June 3 | 0, 2014                |            |            |            |       |    |     |   |  |  |  |  |
| 4 5 6 | This file contains MOCK data except for national results. In your hospital's own HSR file, the data contains<br>PII. DO NOT EMAIL THE REAL HSR FILES OR ANY OF THEIR CONTENTS BECAUSE THEY CONTAIN<br>PERSONALLY IDENTIFIABLE INFORMATION. When referring to these documents use ID Numbers.<br>[Row 8 contains risk factor coefficients - see data beginning at column M.] |                  |                        |            |            |            |       |    |     |   |  |  |  |  |
|       | ID Medical Record Beneficiary Admit Date Discharge Primary Discharge Index Inclusion/                                                                                                    |                  |                        |            |            |            |       |    |     |   |  |  |  |  |
|       | Number HICNO Number DOB of Index Date of Diagnosis Destination Stay Exclusion                                                                                                    |                  |                        |            |            |            |       |    |     |   |  |  |  |  |
| 7     | Indicator T                                                                                                    |                  |                        |            |            |            |       |    |     |   |  |  |  |  |
| 8     |                                                                                                    |                  |                        |            |            |            |       |    |     |   |  |  |  |  |
| 9     | 1                                                                                                    | 999999999A       | 99999A                 | 99/99/9999 | 99/99/9999 | 99/99/9999 | 41091 | 20 | YES | 0 |  |  |  |  |
| 10    | 2                                                                                                    | 999999999A       | 99999A                 | 99/99/9999 | 99/99/9999 | 99/99/9999 | 41071 | 3  | YES | 0 |  |  |  |  |
| H I   | 🔹 🕨 🖉 Table 2 Additional Information 🗍 Table 3 Discharges AMI Mort. 🤇 Table 4 Discharges HF Mort. 🧹 Table 5 Discharges PN Mort. 🦯 🏷                                                                                                    |                  |                        |            |            |            |       |    |     |   |  |  |  |  |

- The discharge tables contain discharge-level data for all Part A Medicare Fee-for-Service (FFS) patient stays with a primary qualifying diagnosis of Acute Myocardial Infarction (AMI), Heart Failure (HF), or Pneumonia accordingly, that had a discharge date in the reporting period, for patients who were age 65 and older at the time of admission.
- The **ID Number** is provided for use if needed to reference records in this table in an email or otherwise, so that sharing of PII or PHI is avoided.

# Tables 3, 4, and 5: Discharges

|         |                       |                                                                                                    | V                         |                 | M         |           | 0           |         | A1            |           | 4.51         | 10           |  |  |
|---------|-----------------------|----------------------------------------------------------------------------------------------------|---------------------------|-----------------|-----------|-----------|-------------|---------|---------------|-----------|--------------|--------------|--|--|
| - 11    |                       | 1                                                                                                    | K                         | L               | IVI       | N         | 0           | ۲       | AL            | AM        | AN           | AU           |  |  |
| 7       | Index<br>Stay         | Inclusion/<br>Exclusion<br>Indicator 💌                                                                                                    | Death within<br>30 Days 💌 | Death<br>Date 👻 | MALE      | dxHxPTCA  | dxHxCABG    | un<br>• | LiverDis<br>Ţ | Age_65    | HOSP_EFFECT  | AVG_EFFECT   |  |  |
| 8       |                       |                                                                                                    |                           |                 | 0.1322793 | -0.285087 | 0.114669779 |         | 0.4128875     | 0.0556675 | -2.783375883 | -2.782690092 |  |  |
| 9       | YES                   | 0                                                                                                    | YES                       | 99/99/9999      | 1         | 0         | 0           |         | 0             | 21        | -            | -            |  |  |
| 10      | YES                   | 0                                                                                                    | YES                       | 99/99/9999      | 1         | 0         | 0           |         | 0             | 25        | -            | -            |  |  |
| 11      | YES                   | 0                                                                                                    | NO                        |                 | 1         | 0         | 0           |         | 0             | 13        | -            | -            |  |  |
| 12      | YES                   | 0                                                                                                    | NO                        |                 | 1         | 0         | 0           |         | 0             | 12        | -            | -            |  |  |
| 13      | YES                   | 0                                                                                                    | NO                        |                 | 0         | 0         | 0           |         | 0             | 34        | -            | -            |  |  |
| 14      | YES                   | 0                                                                                                    | NO                        |                 | 1         | 0         | 0           |         | 0             | 14        | -            | -            |  |  |
| 15      | YES                   | 0                                                                                                    | NO                        |                 | 1         | 0         | 1           |         | 0             | 5         | -            | -            |  |  |
| 16      | YES                   | 0                                                                                                    | NO                        |                 | 0         | 0         | 0           |         | 0             | 25        | -            | -            |  |  |
| 17      | 7 YES 0 NO 1 0 0 0 15 |                                                                                                    |                           |                 |           |           |             |         |               |           |              |              |  |  |
| 18      | YES                   | 0                                                                                                    | NO                        |                 | 1         | 0         | 0           |         | 0             | 24        | -            | -            |  |  |
| 19      | YES                   | 0                                                                                                    | NO                        |                 | 1         | 0         | 0           |         | 0             | 9         | -            | -            |  |  |
| 20      | YES                   | 0                                                                                                    | NO                        |                 | 1         | 0         | 0           |         | 0             | 13        | -            | -            |  |  |
| 21      | NO                    | 1                                                                                                    | NO                        |                 |           |           |             |         |               |           | -            | -            |  |  |
| 22      | NO                    | 2                                                                                                    | NO                        |                 |           |           |             |         |               |           | -            | -            |  |  |
| 23      | NO                    | 7                                                                                                    | NO                        |                 |           |           |             |         |               |           | -            |              |  |  |
| 24<br>I |                       | Table 1 Hospital Results Table 2 Additional Information Table 3 Discharges AMI Mort. Table 4 Discharges HE Mort. Table 5 Discharges PN Mort. |                           |                 |           |           |             |         |               |           |              |              |  |  |

Row 8 in the HSR contains the model coefficients for each risk factor. These are estimates over data for all hospitals.

#### Understanding the AHRQ Calculations Through Mortality

The replication process for the Mortality Measures includes calculation of the:

- Predicted Deaths
- Expected Deaths
- Risk-Standardized Mortality Rate
- Performance Period Survival Rate

| Table 3. Discha   | arge-level Worksh                                                                                                    | eet for AMI Mortality                                                                                                    |                                                                                                    |                                                                                                    |                                                                                                    |                                                                                                    |                                                                                                    |                                                                                                    |                                                                                                    |                                                                                                    |
|-------------------|----------------------------------------------------------------------------------------------------|----------------------------------------------------------------------------------------------------|----------------------------------------------------------------------------------------------------|----------------------------------------------------------------------------------------------------|----------------------------------------------------------------------------------------------------|----------------------------------------------------------------------------------------------------|----------------------------------------------------------------------------------------------------|----------------------------------------------------------------------------------------------------|----------------------------------------------------------------------------------------------------|----------------------------------------------------------------------------------------------------|
| HOSPITAL NA       | ME                                                                                                    |                                                                                                    |                                                                                                    |                                                                                                    |                                                                                                    |                                                                                                    |                                                                                                    |                                                                                                    |                                                                                                    |                                                                                                    |
| October 1, 201    | 2 through June 30                                                                                                    | 0, 2014                                                                                                    |                                                                                                    |                                                                                                    |                                                                                                    |                                                                                                    |                                                                                                    |                                                                                                    |                                                                                                    |                                                                                                    |
| This file contair | ns MOCK data ex                                                                                                    | cept for national results.                                                                                                    | In your hospital's                                                                                                    | own HSR file, t                                                                                                    | the data                                                                                                    |                                                                                                    |                                                                                                    |                                                                                                    |                                                                                                    |                                                                                                    |
| contains PII. D   | O NOT EMAIL TH                                                                                                    | IE REAL HSR FILES OR                                                                                                    | ANY OF THEIR                                                                                                    | CONTENTS BE                                                                                                    | CAUSE THEY                                                                                                    |                                                                                                    |                                                                                                    |                                                                                                    |                                                                                                    |                                                                                                    |
| CONTAIN PER       | SONALLY IDENT                                                                                                    | TIFIABLE INFORMATION.                                                                                                    | When referring t                                                                                                    | to these docum                                                                                                    | ents use ID                                                                                                    |                                                                                                    |                                                                                                    |                                                                                                    |                                                                                                    |                                                                                                    |
| Numbers.          |                                                                                                    |                                                                                                    |                                                                                                    |                                                                                                    |                                                                                                    |                                                                                                    |                                                                                                    |                                                                                                    |                                                                                                    |                                                                                                    |
| [Row 8 contain    | s risk factor coeff                                                                                                    | icients - see data beginni                                                                                                    | ng at column M.                                                                                                    |                                                                                                    |                                                                                                    |                                                                                                    |                                                                                                    |                                                                                                    |                                                                                                    |                                                                                                    |
|                   |                                                                                                    |                                                                                                    |                                                                                                    | Admit Data                                                                                                    | Discharge                                                                                                    |                                                                                                    |                                                                                                    |                                                                                                    | Inclusion/                                                                                                    |                                                                                                    |
| ID                | HICNO                                                                                                    | Medical Record                                                                                                    | Beneficiary                                                                                                    | of Index                                                                                                    | Discharge<br>Data of                                                                                                    | Primary                                                                                                    | Discharge                                                                                                    | Index                                                                                                    | Exclusion                                                                                                    | Death within                                                                                                    |
| Number            |                                                                                                    | Number                                                                                                    | DOB                                                                                                    |                                                                                                    |                                                                                                    | Diagnosis                                                                                                    | Destination                                                                                                    | Stay 🔔                                                                                                    |                                                                                                    | 30 Days 🔔                                                                                                    |
|                   |                                                                                                    | -                                                                                                    |                                                                                                    | Stay -                                                                                                    |                                                                                                    |                                                                                                    |                                                                                                    |                                                                                                    |                                                                                                    |                                                                                                    |
| 1                 | A666666666                                                                                                    | 99999A                                                                                                    | 99/99/9999                                                                                                    | 99/99/9999                                                                                                    | 99/99/9999                                                                                                    | 41091                                                                                                    | 20                                                                                                    | YES                                                                                                    | 0                                                                                                    | YES                                                                                                    |
| 2                 | 9999999999A                                                                                                    | 99999A                                                                                                    | 99/99/9999                                                                                                    | 99/99/9999                                                                                                    | 99/99/9999                                                                                                    | 41071                                                                                                    | 3                                                                                                    | YES                                                                                                    | 0                                                                                                    | YES                                                                                                    |
| 3                 | 999999999A                                                                                                    | 99999A                                                                                                    | 99/99/9999                                                                                                    | 99/99/9999                                                                                                    | 99/99/9999                                                                                                    | 41071                                                                                                    | 3                                                                                                    | YES                                                                                                    | 0                                                                                                    | NO                                                                                                    |
| 4                 | 999999999A                                                                                                    | 99999A                                                                                                    | 99/99/9999                                                                                                    | 99/99/9999                                                                                                    | 99/99/9999                                                                                                    | 41091                                                                                                    | 2                                                                                                    | YES                                                                                                    | 0                                                                                                    | NO                                                                                                    |
| 5                 | 999999999A                                                                                                    | 99999A                                                                                                    | 99/99/9999                                                                                                    | 99/99/9999                                                                                                    | 99/99/9999                                                                                                    | 41071                                                                                                    | 3                                                                                                    | YES                                                                                                    | 0                                                                                                    | NO                                                                                                    |
| 6                 | 999999999A                                                                                                    | 99999A                                                                                                    | 99/99/9999                                                                                                    | 99/99/9999                                                                                                    | 99/99/9999                                                                                                    | 41091                                                                                                    | 2                                                                                                    | YES                                                                                                    | 0                                                                                                    | NO                                                                                                    |
| 7                 | 999999999A                                                                                                    | 99999A                                                                                                    | 99/99/9999                                                                                                    | 99/99/9999                                                                                                    | 99/99/9999                                                                                                    | 41071                                                                                                    | 6                                                                                                    | YES                                                                                                    | 0                                                                                                    | NO                                                                                                    |
| 8                 | 999999999A                                                                                                    | 99999A                                                                                                    | 99/99/9999                                                                                                    | 99/99/9999                                                                                                    | 99/99/9999                                                                                                    | 41091                                                                                                    | 2                                                                                                    | YES                                                                                                    | 0                                                                                                    | NO                                                                                                    |
| 9                 | 999999999A                                                                                                    | 99999A                                                                                                    | 99/99/9999                                                                                                    | 99/99/9999                                                                                                    | 99/99/9999                                                                                                    | 41071                                                                                                    | 6                                                                                                    | YES                                                                                                    | 0                                                                                                    | NO                                                                                                    |
| 10                | 999999999A                                                                                                    | 99999A                                                                                                    | 99/99/9999                                                                                                    | 99/99/9999                                                                                                    | 99/99/9999                                                                                                    | 41091                                                                                                    | 1                                                                                                    | YES                                                                                                    | 0                                                                                                    | NO                                                                                                    |
| 11                | 999999999A                                                                                                    | 99999A                                                                                                    | 99/99/9999                                                                                                    | 99/99/9999                                                                                                    | 99/99/9999                                                                                                    | 41071                                                                                                    | 2                                                                                                    | YES                                                                                                    | 0                                                                                                    | NO                                                                                                    |
| 12                | 999999999A                                                                                                    | 99999A                                                                                                    | 99/99/9999                                                                                                    | 99/99/9999                                                                                                    | 99/99/9999                                                                                                    | 41071                                                                                                    | 2                                                                                                    | YES                                                                                                    | 0                                                                                                    | NO                                                                                                    |
| 13                | 999999999A                                                                                                    | 99999A                                                                                                    | 99/99/9999                                                                                                    | 99/99/9999                                                                                                    | 99/99/9999                                                                                                    | 41011                                                                                                    | 2                                                                                                    | NO                                                                                                    | 1                                                                                                    | NO                                                                                                    |
| 14                | 9999999999A                                                                                                    | 99999A                                                                                                    | 99/99/9999                                                                                                    | 99/99/9999                                                                                                    | 99/99/9999                                                                                                    | 410/1                                                                                                    | 2                                                                                                    | NO                                                                                                    | 2                                                                                                    | NO                                                                                                    |
| 15                | 9999999999A                                                                                                    | 99999A                                                                                                    | 99/99/9999                                                                                                    | 99/99/9999                                                                                                    | 33/33/3383                                                                                                    | 410/1                                                                                                    | 2                                                                                                    | NO                                                                                                    | (                                                                                                    | 0M                                                                                                    |
|                   |                                                                                                    |                                                                                                    |                                                                                                    |                                                                                                    |                                                                                                    |                                                                                                    |                                                                                                    |                                                                                                    |                                                                                                    |                                                                                                    |
|                   | HOSPITAL NA<br>Detober 1, 201<br>Chis file contain<br>contains PII. D<br>CONTAIN PER<br>Numbers.<br>Row 8 contain<br>ID<br>Number<br><br>1<br>2<br>3<br>4<br>5<br>6<br>7<br>8<br>9<br>10<br>11<br>12<br>13<br>14<br>15 | HOSPITAL NAME         Dotober 1, 2012 through June 30         Ihis file contains MOCK data expontains PII. DO NOT EMAIL The Contains PII. DO NOT EMAIL The Contrains PII. DO NOT EMAIL The Contrains PII. DO NOT EMAIL The Contrains risk factor coeff         ID       HICNO         Number       -         1       999999999A         2       999999999A         3       999999999A         3       999999999A         4       999999999A         5       999999999A         6       999999999A         7       999999999A         8       999999999A         9       999999999A         10       99999999A         11       99999999A         12       99999999A         13       99999999A         14       99999999A | HOSPITAL NAME         Doctober 1, 2012 through June 30, 2014         This file contains MOCK data except for national results. I contains PIL DO NOT EMAIL THE REAL HSR FILES OR CONTAIN PERSONALLY IDENTIFIABLE INFORMATION. Numbers.         Row 8 contains risk factor coefficients - see data beginni         ID       HICNO       Medical Record Number         -       -       -         1       999999999A       99999A         2       999999999A       99999A         2       999999999A       99999A         3       999999999A       99999A         4       999999999A       99999A         5       99999999A       99999A         6       99999999A       99999A         7       99999999A       99999A         8       99999999A       99999A         9       99999999A       99999A         10       99999999A       99999A         11       999999999A       99999A         12       999999999A       99999A         13       999999999A       99999A         14       999999999A       99999A         15       9999999999A       99999A | HOSPITAL NAME         Dotober 1, 2012 through June 30, 2014         This file contains MOCK data except for national results. In your hospital's contains PII. DO NOT EMAIL THE REAL HSR FILES OR ANY OF THEIR CONTAIN PERSONALLY IDENTIFIABLE INFORMATION. When referring the Numbers.         Row 8 contains risk factor coefficients - see data beginning at column M.         ID       HICNO       Medical Record Number       Beneficiary DOB               1       99999999A       99999A       99/99/9999         2       99999999A       99999A       99/99/9999         3       99999999A       99999A       99/99/9999         4       99999999A       99999A       99/99/9999         5       99999999A       99999A       99/99/9999         6       9999999A       99999A       99/99/9999         7       99999999A       99999A       99/99/9999         8       9999999A       99999A       99/99/99999         9       99999999A       99999A       99/99/99999         10       99999999A       99999A       99/99/99999         11       99999999A       99999A       99/99/99999         12       99999999A       99999A       99/99/99999         13 | IOSPITAL NAME         October 1, 2012 through June 30, 2014         This file contains MOCK data except for national results. In your hospital's own HSR file, 1         contains PII. DO NOT EMAIL THE REAL HSR FILES OR ANY OF THEIR CONTENTS BE         CONTAIN PERSONALLY IDENTIFIABLE INFORMATION. When referring to these docume         Number.         Row 8 contains risk factor coefficients - see data beginning at column M.]         ID       HICNO       Medical Record       Beneficiary       Admit Date of Index Stay         1       99999999A       99999A       99/99/9999       99/99/9999         2       99999999A       99999A       99/99/9999       99/99/9999         3       99999999A       99999A       99/99/9999       99/99/9999         3       99999999A       99999A       99/99/9999       99/99/9999         4       9999999A       99999A       99/99/9999       99/99/9999         5       99999999A       99999A       99/99/9999       99/99/9999       99/99/9999         6       9999999A       99999A       99/99/9999       99/99/9999       99/99/9999       99/99/9999       99/99/9999       99/99/9999       99/99/9999       99/99/9999       99/99/9999       99/99/9999       99/99/9999       99/99/99999       99/99/9999       99/99/9 | HOSPITAL NAME         Dotober 1, 2012 through June 30, 2014         This file contains MOCK data except for national results. In your hospital's own HSR file, the data contains PII. DO NOT EMAIL THE REAL HSR FILES OR ANY OF THEIR CONTENTS BECAUSE THEY CONTAIN PERSONALLY IDENTIFIABLE INFORMATION. When referring to these documents use ID Numbers.         Row 8 contains risk factor coefficients - see data beginning at column M.]         ID       HICNO       Medical Record Number       Beneficiary DOB       Admit Date of Index Stay       Discharge Date of Index Stay         1       999999999A       999999A       99/99/9999       99/99/9999       99/99/9999       99/99/9999       99/99/9999       99/99/9999       99/99/9999       99/99/9999       99/99/9999       99/99/9999       99/99/9999       99/99/9999       99/99/9999       99/99/9999       99/99/9999       99/99/9999       99/99/9999       99/99/9999       99/99/9999       99/99/9999       99/99/9999       99/99/9999       99/99/9999       99/99/9999       99/99/9999       99/99/9999       99/99/9999       99/99/9999       99/99/9999       99/99/9999       99/99/9999       99/99/9999       99/99/9999       99/99/9999       99/99/9999       99/99/9999       99/99/9999       99/99/9999       99/99/9999       99/99/9999       99/99/9999       99/99/9999       99/99/9999       99/99/9999       99/99/99999       99/99/9999 | HOSPITAL NAME         Dotober 1, 2012 through June 30, 2014         This file contains MOCK data except for national results. In your hospital's own HSR file, the data contains PII. DO NOT EMAIL THE REAL HSR FILES OR ANY OF THEIR CONTENTS BECAUSE THEY CONTAIN PERSONALLY IDENTIFIABLE INFORMATION. When referring to these documents use ID Numbers.         Row 8 contains risk factor coefficients - see data beginning at column M.]       Discharge Date of Index Stay       Primary Diagnosis         1       9999999999A       99999A       99/99/9999       99/99/9999       41091         2       999999999A       99999A       99/99/9999       99/99/9999       99/99/9999         3       999999999A       99/99/9999       99/99/9999       99/99/9999       41071         4       99999999A       99/99/9999       99/99/9999       99/99/9999       99/99/9999       41071         6       99999999A       99/99/9999       99/99/9999       99/99/9999       41071         6       99999999A       99/99/9999       99/99/9999       99/99/9999       41071         7       999999999A       99/99/9999       99/99/9999       41071         8       99999999A       99/99/9999       99/99/9999       41071         8       99999999A       99/99/9999       99/99/9999       41071         10 <td>HOSPITAL NAME         Detaber 1, 2012 through June 30, 2014         This file contains MOCK data except for national results. In your hospital's own HSR file, the data storatins PIL DO NOT EMAIL THE REAL HSR FILES OR ANY OF THEIR CONTENTS BECAUSE THEY CONTAIN PERSONALLY IDENTIFIABLE INFORMATION. When referring to these documents use ID Yumbers.         Row 8 contains risk factor coefficients - see data beginning at column M.]         ID       Medical Record       Beneficiary DOB       Admit Date of Index Date of Index Stay       Primary Diagnosis       Discharge Destination         1       999999999A       999999999       99/99/9999       99/99/9999       41091       20         2       999999999A       99/99/9999       99/99/9999       41071       3         4       99999999A       99/99/9999       99/99/9999       99/99/9999       41071       3         6       99999999A       99/99/9999       99/99/9999       99/99/9999       41071       3         7       99999999A       99/99/9999       99/99/9999       99/99/9999       41071       3         6       99999999A       99/99/9999       99/99/9999       99/99/9999       41071       6         7       99999999A       99/99/9999       99/99/9999       99/99/9999       41071       6         999999999A       99/99/99/9</td> <td>IOSPITAL NAME         Detober 1, 2012 through June 30, 2014         This file contains MOCK data except for national results. In your hospital's own HSR file, the data contains MOCK data except for national results. In your hospital's own HSR file, the data contains Pile. Do NOT EMAIL THE REAL HSR FILES OR ANY OF THEIR CONTENTS BECAUSE THEY 20NTAIN PERSONALLY IDENTIFIABLE INFORMATION. When referring to these documents use ID Yumbers.         Row 8 contains risk factor coefficients - see data beginning at column M.]       Discharge Discharge Destination variable of Index Stay variable of Index Stay variable of Stay variable of S</td> <td>IOSPITAL NAME           Databer 1, 2012 through June 30, 2014           This file contains MOCK data except for national results. In your hospital's own HSR file, the data<br/>contains PII. DO NOT EMAIL THE REAL HSR FILES OR ANY OF THEIR CONTENTS BECAUSE THEY<br/>CONTAIN PERSONALLY IDENTIFICABLE INFORMATION. When refering to these documents use ID<br/>Numbers.           Row 8 contains risk factor coefficients - see data beginning at column M.]           ID         HICNO         Medical Record<br/>Number         Beneficiary<br/>DOB         Admit Date<br/>of Index<br/>Stay         Discharge<br/>Date of<br/>Index Stay         Discharge<br/>Destination         Index<br/>Stay         Index<br/>Indica Technology           2         999999990A         9999994         999999999         99/99/9999         41091         20         YES         0           3         999999990A         99999999         99/99/9999         99/99/9999         41071         3         YES         0           4         999999990A         9999999         99/99/9999         41091         2         YES         0           5         99999999A         99999A         99/99/9999         99/99/9999         41091         2         YES         0           6         9999999A         99999A         99/99/9999         99/99/9999         41071         3         YES         0           6         9999999A<!--</td--></td> | HOSPITAL NAME         Detaber 1, 2012 through June 30, 2014         This file contains MOCK data except for national results. In your hospital's own HSR file, the data storatins PIL DO NOT EMAIL THE REAL HSR FILES OR ANY OF THEIR CONTENTS BECAUSE THEY CONTAIN PERSONALLY IDENTIFIABLE INFORMATION. When referring to these documents use ID Yumbers.         Row 8 contains risk factor coefficients - see data beginning at column M.]         ID       Medical Record       Beneficiary DOB       Admit Date of Index Date of Index Stay       Primary Diagnosis       Discharge Destination         1       999999999A       999999999       99/99/9999       99/99/9999       41091       20         2       999999999A       99/99/9999       99/99/9999       41071       3         4       99999999A       99/99/9999       99/99/9999       99/99/9999       41071       3         6       99999999A       99/99/9999       99/99/9999       99/99/9999       41071       3         7       99999999A       99/99/9999       99/99/9999       99/99/9999       41071       3         6       99999999A       99/99/9999       99/99/9999       99/99/9999       41071       6         7       99999999A       99/99/9999       99/99/9999       99/99/9999       41071       6         999999999A       99/99/99/9 | IOSPITAL NAME         Detober 1, 2012 through June 30, 2014         This file contains MOCK data except for national results. In your hospital's own HSR file, the data contains MOCK data except for national results. In your hospital's own HSR file, the data contains Pile. Do NOT EMAIL THE REAL HSR FILES OR ANY OF THEIR CONTENTS BECAUSE THEY 20NTAIN PERSONALLY IDENTIFIABLE INFORMATION. When referring to these documents use ID Yumbers.         Row 8 contains risk factor coefficients - see data beginning at column M.]       Discharge Discharge Destination variable of Index Stay variable of Index Stay variable of Stay variable of S | IOSPITAL NAME           Databer 1, 2012 through June 30, 2014           This file contains MOCK data except for national results. In your hospital's own HSR file, the data<br>contains PII. DO NOT EMAIL THE REAL HSR FILES OR ANY OF THEIR CONTENTS BECAUSE THEY<br>CONTAIN PERSONALLY IDENTIFICABLE INFORMATION. When refering to these documents use ID<br>Numbers.           Row 8 contains risk factor coefficients - see data beginning at column M.]           ID         HICNO         Medical Record<br>Number         Beneficiary<br>DOB         Admit Date<br>of Index<br>Stay         Discharge<br>Date of<br>Index Stay         Discharge<br>Destination         Index<br>Stay         Index<br>Indica Technology           2         999999990A         9999994         999999999         99/99/9999         41091         20         YES         0           3         999999990A         99999999         99/99/9999         99/99/9999         41071         3         YES         0           4         999999990A         9999999         99/99/9999         41091         2         YES         0           5         99999999A         99999A         99/99/9999         99/99/9999         41091         2         YES         0           6         9999999A         99999A         99/99/9999         99/99/9999         41071         3         YES         0           6         9999999A </td |

Limit your Replication calculations to rows where "INDEX STAY" (column I) equals "YES." In this example, "INDEX STAY" is represented by discharges in rows 9–20.

|    | 1          | J           | К            | L          | M            | N                | 0              | Р            | Q           | R              | S             | т           | U           | V        | W          | Х          |
|----|------------|-------------|--------------|------------|--------------|------------------|----------------|--------------|-------------|----------------|---------------|-------------|-------------|----------|------------|------------|
| 1  |            |             |              |            |              |                  |                |              |             |                |               |             |             |          |            |            |
| 2  |            |             |              |            |              |                  |                |              |             |                |               |             |             |          |            |            |
| 2  |            |             |              |            |              |                  |                |              |             |                |               |             |             |          |            |            |
| 3  |            |             |              |            |              |                  |                |              |             |                |               |             |             |          |            |            |
|    |            |             |              |            |              |                  |                |              |             |                |               |             |             |          |            |            |
|    |            |             |              |            |              |                  |                |              |             |                |               |             |             |          |            |            |
|    |            |             |              |            |              |                  |                |              |             |                |               |             |             |          |            |            |
| 4  |            |             |              |            |              |                  |                |              |             |                |               |             |             |          |            |            |
| 5  |            |             |              |            |              |                  |                |              |             |                |               |             |             |          |            |            |
| 6  |            |             |              |            |              |                  |                |              |             |                |               |             |             |          |            |            |
|    |            | Inclusion/  |              |            |              |                  |                |              |             |                |               |             |             |          |            |            |
|    | Index      | Evolution   | Death within | Death      | MALE         |                  | dyllyCARC      | AMI opt1     | AMI opt2    |                | Цу МІ         | UnAnging    | Athorees    | DeenFail | ValunDia   | ЦТМ        |
|    | Stay       | Exclusion   | 30 Days      | Date       | MALE         | UXHXFICA         | UXHXCADG       | AMI_anti     | Alvii_antz  | IIX_CHF        |               | UnAngina    | Amerosc     | кезрган  | valvubis   |            |
| 7  | - <b>-</b> | Indicator 💌 |              |            | <b>•</b>     | •                | <b>v</b>       | -            | •           | <b>*</b>       | <b>v</b>      | *           | <b>v</b>    | <b>v</b> | <b>T</b>   | <b>T</b>   |
| 8  |            |             |              |            | 0.13227928   | -0.285087005     | 0.114669779    | 0.82153943   | 0.53752994  | 0.27440774     | -0.03081154   | -0.09011058 | -0.48719228 | 0.157419 | 0.08546243 | -0.3156665 |
| 9  | YES        | 0           | YES          | 99/99/9999 | 1            | 0                | 0              | 0            | 0           | 0              | 0             | 0           | 1           | 1        | 0          | 1          |
| 10 | YES        | 0           | YES          | 99/99/9999 | 1            | 0                | 0              | 0            | 0           | 1              | 0             | 0           | 0           | 0        | 0          | 1          |
| 11 | YES        | 0           | NO           |            | 1            | 0                | 0              | 0            | 0           | 0              | 0             | 0           | 0           | 0        | 0          | 1          |
| 12 | YES        | 0           | NO           |            | 1            | 0                | 0              | 0            | 0           | 1              | 0             | 0           | 1           | 0        | 0          | 1          |
| 13 | YES        | 0           | NO           |            | 0            | 0                | 0              | 0            | 0           | 0              | 0             | 0           | 1           | 0        | 0          | 0          |
| 14 | YES        | 0           | NO           |            | 1            | 0                | 0              | 0            | 0           | 0              | 0             | 0           | 0           | 0        | 0          | 1          |
| 15 | VES        | 0           | NO           |            | 1            | 0                | 1              | 0            | 0           | 0              | 0             | 0           | 1           | 0        | 0          | 1          |
| 16 | VES        | 0           | NO           |            | 0            | 0                | 0              | 0            | 0           | 0              | 0             | 0           | 1           | 0        | 0          | 1          |
| 10 | VEC        | 0           | NO           |            | 1            | 0                | 0              | 0            | 0           | 1              | 0             | 0           | 1           | 0        | 1          | 1          |
| 1/ | TEO        | 0           | NO           |            | 1            | 0                | 0              | 0            | 0           | 1              | 0             | 0           |             | 0        | 1          |            |
| 18 | YES        | 0           | NO           |            | 1            | 0                | 0              | 0            | 0           | 0              | 0             | 0           | 1           | 0        | 0          | 1          |
| 19 | YES        | 0           | NO           |            | 1            | 0                | 0              | 0            | 0           | 0              | 0             | 0           | 1           | 0        | 0          | 1          |
| 20 | YES        | 0           | NO           |            | 1            | 0                | 0              | 0            | 0           | 0              | 0             | 0           | 1           | 0        | 0          | 0          |
| 21 | NO         | 1           | NO           |            |              |                  |                |              |             |                |               |             |             |          |            |            |
| 22 | NO         | 2           | NO           |            |              |                  |                |              |             |                |               |             |             |          |            |            |
| 23 | NO         | 7           | NO           |            |              |                  |                |              |             |                |               |             |             |          |            |            |
| 24 |            |             |              |            |              |                  |                |              |             |                |               |             |             |          |            |            |
| 25 |            |             |              |            | Multiply eac | h risk factor fl | ag for Index=Y | ES rows by t | he relevant | coefficient fo | und in row 8. |             |             |          |            |            |
| 26 |            |             |              | =M\$8*M9   | 0 13227928   | 0                | J 0            | <b></b> 0    | 0           | 0              | 0             | 0           | -0 48719228 | 0 157419 | 0          | -0.3156665 |
| 27 |            |             |              |            | 0 13227928   | ů<br>n           | ő              | ő            | ő           | 0 27440774     | Ő             | Ő           | 0.10110220  | 0.101110 | ő          | -0.3156665 |
| 20 |            |             |              |            | 0.13227320   | 0                | 0              | 0            | 0           | 0.21440114     | 0             | 0           | 0           | 0        | 0          | 0.3156666  |
| 20 |            |             |              |            | 0.13227320   | 0                | 0              | 0            | 0           | 0 07440774     | 0             | 0           | 0 40740000  | 0        | 0          | 0.3150005  |
| 29 |            |             |              |            | 0.13221320   | 0                | 0              | 0            | 0           | 0.21440114     | 0             | 0           | -0.40713220 | 0        | 0          | -0.3130003 |
| 30 |            |             |              |            | 0            | 0                | 0              | 0            | 0           | 0              | 0             | 0           | -0.48719228 | 0        | 0          | 0          |
| 31 |            |             |              |            | 0.13227928   | 0                | 0              | 0            | 0           | 0              | 0             | 0           | 0           | 0        | 0          | -0.3156665 |
| 32 |            |             |              |            | 0.13227928   | 0                | 0.114669779    | 0            | 0           | 0              | 0             | 0           | -0.48719228 | 0        | 0          | -0.3156665 |
| 33 |            |             |              |            | 0            | 0                | 0              | 0            | 0           | 0              | 0             | 0           | -0.48719228 | 0        | 0          | -0.3156665 |
| 34 |            |             |              |            | 0.13227928   | 0                | 0              | 0            | 0           | 0.27440774     | 0             | 0           | -0.48719228 | 0        | 0.08546243 | -0.3156665 |
| 35 |            |             |              |            | 0.13227928   | 0                | 0              | 0            | 0           | 0              | 0             | 0           | -0.48719228 | 0        | 0          | -0.3156665 |
| 36 |            |             |              |            | 0.13227928   | 0                | 0              | 0            | 0           | 0              | 0             | 0           | -0.48719228 | 0        | 0          | -0.3156665 |
| 37 |            |             |              |            | 0.13227928   | 0                | 0              | 0            | 0           | 0              | 0             | 0           | -0.48719228 | 0        | 0          | 0          |
| 38 |            |             |              |            |              | -                | -              | -            | -           | -              |               |             |             | -        | -          | -          |
| 39 |            |             |              |            |              |                  |                |              |             |                |               |             |             |          |            |            |
| 00 |            |             |              |            |              |                  |                |              |             |                |               |             |             |          |            |            |

|    | AG         | AH            | AI          | AJ              | AK          | AL              | AM         | AN                | AO              | AP                  | AQ             | ļ |
|----|------------|---------------|-------------|-----------------|-------------|-----------------|------------|-------------------|-----------------|---------------------|----------------|---|
| 1  |            |               |             |                 |             |                 |            |                   |                 |                     |                |   |
| 2  |            |               |             |                 |             |                 |            |                   |                 |                     |                |   |
| 3  |            |               |             |                 |             |                 |            |                   |                 |                     |                |   |
|    |            |               |             |                 |             |                 |            |                   |                 |                     |                |   |
|    |            |               |             |                 |             |                 |            |                   |                 |                     |                |   |
|    |            |               |             |                 |             |                 |            |                   |                 |                     |                |   |
| 4  |            |               |             |                 |             |                 |            |                   |                 |                     |                |   |
| 5  |            |               |             |                 |             |                 |            |                   |                 |                     |                |   |
| 6  |            |               |             |                 |             |                 |            |                   |                 |                     |                |   |
|    |            |               |             |                 |             |                 |            |                   |                 |                     |                |   |
|    | FunctDis   | PVDis         | MetasCA     | Trauma          | PsychDis    | LiverDis        | Age_65     | HOSP_EFFECT       | AVG_EFFECT      |                     |                |   |
| 7  | <b>*</b>   | -             | -           | <b>T</b>        | *           | -               | -          | -                 | *               |                     |                |   |
| 8  | 0.17952027 | 0.08625711    | 0.67621777  | -0.01053198     | 0.08756338  | 0.4128875       | 0.05566751 | -2.783375883      | -2.782690092    |                     |                |   |
| 9  | 0          | 0             | 0           | 1               | 1           | 0               | 21         | -                 | -               |                     |                |   |
| 10 | 0          | 0             | 0           | 1               | 0           | 0               | 25         | -                 | -               |                     |                |   |
| 11 | 0          | 1             | 0           | 0               | 0           | 0               | 13         | -                 | -               |                     |                |   |
| 12 | 0          | 0             | 0           | 1               | 0           | 0               | 12         | -                 | -               |                     |                |   |
| 13 | 0          | 0             | 0           | 0               | 1           | 0               | 34         | -                 | -               |                     |                |   |
| 14 | 0          | 0             | 0           | 0               | 0           | 0               | 14         | -                 | -               |                     |                |   |
| 15 | 0          | 0             | 0           | 0               | 0           | 0               | 5          | -                 | -               |                     |                |   |
| 16 | 0          | 0             | 0           | 1               | 0           | 0               | 25         | -                 | -               |                     |                |   |
| 17 | 0          | 1             | 0           | 0               | 0           | 0               | 15         | -                 | -               |                     |                |   |
| 18 | 1          | 0             | 0           | 0               | 0           | 0               | 24         | -                 | -               |                     |                |   |
| 19 | 0          | 1             | 0           | 1               | 0           | 0               | 9          | -                 | -               |                     |                |   |
| 20 | 0          | 0             | 0           | 0               | 0           | 0               | 13         | -                 | -               |                     |                |   |
| 21 |            |               |             |                 |             |                 |            | -                 | -               |                     |                |   |
| 22 |            |               |             |                 |             |                 |            | -                 | -               |                     |                |   |
| 23 |            |               |             |                 |             |                 |            | -                 | · · · ·         |                     |                |   |
| 24 |            |               |             |                 |             |                 |            |                   | =               | SUM(M26:AM26)       | =AP26+AN\$8    |   |
|    |            |               |             |                 |             |                 |            |                   |                 |                     | Add            |   |
| 25 |            |               |             |                 |             | _               |            |                   |                 | sum                 | HOSP_EFFECT    |   |
| 26 | 0          | 0             | 0           | -0.01053198     | 0.08756338  | 0               | 1.16901775 |                   |                 | 1.666848519         | -1.116527364   |   |
| 27 | 0          | 0             | 0           | -0.01053198     | 0           | 0               | 1.39168779 |                   |                 | 1.944263676         | -0.839112206   |   |
| 28 | 0          | 0.08625711    | 0           | 0               | 0           | 0               | 0.72367765 |                   |                 | 1.632522776         | -1.150853107   |   |
| 29 | 0          | 0             | 0           | -0.01053198     | 0           | 0               | 0.66801014 |                   |                 | 0.323663007         | -2.459712875   |   |
| 30 | 0          | 0             | 0           | 0               | 0.08756338  | 0               | 1.8926954  |                   |                 | 2.385756065         | -0.397619818   |   |
| 31 | 0          | 0             | 0           | 0               | 0           | 0               | 0.77934516 |                   |                 | 0.595957936         | -2.187417946   |   |
| 32 | 0          | 0             | 0           | 0               | 0           | 0               | 0.27833756 |                   |                 | 0.307800863         | -2.475575020   |   |
| 33 | 0          | 0             | 0           | -0.01053198     | 0           | 0               | 1.39168779 |                   |                 | 1.096523206         | -1.686852676   |   |
| 34 | 0          | 0.08625711    | 0           | 0               | 0           | 0               | 0.83501268 |                   |                 | 0.821470089         | -1.961905794   |   |
| 35 | 0.17952027 | 0             | 0           | 0               | 0           | 0               | 1.33602028 |                   |                 | 0.891655936         | -1.891719947   |   |
| 36 | 0          | 0.08625711    | 0           | -0.01053198     | 0           | 0               | 0.50100761 |                   |                 | 0.219052773         | -2.564323110   |   |
| 37 | 0          | 0             | 0           | 0               | 0           | 0               | 0.72367765 |                   |                 | 0.466388612         | -2.316987270   |   |
| 38 |            |               |             |                 |             |                 |            |                   |                 |                     |                |   |
| Ř. | Mort       | ality Workboo | k 🏑 Table 1 | Hospital Result | s / Table 2 | 2 Additional In | formation  | Table 3 Discharge | s AMI Mort. 🖉 T | able 4 Discharges I | HF Mort. 🏒 🎵 🖣 |   |

| 1  | AH        | AI        | AJ          | AK         | AL        | AM        | AN           | AO           | AP            | AQ           | AR               | AS  |
|----|-----------|-----------|-------------|------------|-----------|-----------|--------------|--------------|---------------|--------------|------------------|-----|
|    |           |           |             |            |           |           |              |              |               |              |                  |     |
|    | PVDis     | MetasCA   | Trauma      | PsychDis   | LiverDis  | Age_65    | HOSP_EFFECT  | AVG_EFFECT   |               |              |                  |     |
| 7  | *         | -         | -           | -          | -         | •         | •            | •            |               |              |                  |     |
| 8  | 0.0862571 | 0.6762178 | -0.01053198 | 0.08756338 | 0.4128875 | 0.0556675 | -2.783375883 | -2.782690092 |               |              |                  |     |
| 9  | 0         | 0         | 1           | 1          | 0         | 21        | -            | -            |               |              |                  |     |
| 10 | 0         | 0         | 1           | 0          | 0         | 25        | -            | -            |               |              |                  |     |
| 11 | 1         | 0         | 0           | 0          | 0         | 13        | -            | -            |               |              |                  |     |
| 12 | 0         | 0         | 1           | 0          | 0         | 12        | -            | -            |               |              |                  |     |
| 13 | 0         | 0         | 0           | 1          | 0         | 34        | -            | -            |               |              |                  |     |
| 14 | 0         | 0         | 0           | 0          | 0         | 14        | -            | -            |               |              |                  |     |
| 15 | 0         | 0         | 0           | 0          | 0         | 5         | -            | -            |               |              |                  |     |
| 16 | 0         | 0         | 1           | 0          | 0         | 25        | -            | -            |               |              |                  |     |
| 17 | 1         | 0         | 0           | 0          | 0         | 15        | -            | -            |               |              |                  |     |
| 18 | 0         | 0         | 0           | 0          | 0         | 24        | -            | -            |               |              |                  |     |
| 19 | 1         | 0         | 1           | 0          | 0         | 9         | -            | -            |               |              |                  |     |
| 20 | 0         | 0         | 0           | 0          | 0         | 13        | -            | -            |               |              |                  |     |
| 21 |           |           |             |            |           |           | -            | -            | 4             |              |                  |     |
| 22 |           |           |             |            |           |           | -            | -            | 4             |              |                  |     |
| 23 |           |           |             |            |           |           | -            | -            |               |              |                  |     |
| 24 |           |           |             |            |           |           |              | =            | SUM(M26:AM26) | =AP26+AN\$8  | =1/(1+EXP(-1*AQ2 | 6)) |
|    |           |           |             |            |           |           |              |              |               | Add          | Predicted        |     |
| 25 |           |           |             |            |           |           |              |              | sum           | HOSP_EFFECT  | probability      |     |
| 26 | 0         | 0         | -0.01053198 | 0.08756338 | 0         | 1.1690177 |              |              | 1.666848519   | -1.116527364 | 0.246655990      |     |
| 27 | 0         | 0         | -0.01053198 | 0          | 0         | 1.3916878 |              |              | 1.944263676   | -0.839112206 | 0.301721797      |     |
| 28 | 0.0862571 | 0         | 0           | 0          | 0         | 0.7236777 |              |              | 1.632522776   | -1.150853107 | 0.240333294      |     |
| 29 | 0         | 0         | -0.01053198 | 0          | 0         | 0.6680101 |              |              | 0.323663007   | -2.459712875 | 0.078731161      |     |
| 30 | 0         | 0         | 0           | 0.08756338 | 0         | 1.8926954 |              |              | 2.385756065   | -0.397619818 | 0.401884338      |     |
| 31 | 0         | 0         | 0           | 0          | 0         | 0.7793452 |              |              | 0.595957936   | -2.187417946 | 0.100886065      |     |
| 32 | 0         | 0         | 0           | 0          | 0         | 0.2783376 |              |              | 0.307800863   | -2.475575020 | 0.077588299      |     |
| 33 | 0         | 0         | -0.01053198 | 0          | 0         | 1.3916878 |              |              | 1.096523206   | -1.686852676 | 0.156190192      |     |
| 34 | 0.0862571 | 0         | 0           | 0          | 0         | 0.8350127 |              |              | 0.821470089   | -1.961905794 | 0.123260945      |     |
| 35 | 0         | 0         | 0           | 0          | 0         | 1.3360203 |              |              | 0.891655936   | -1.891719947 | 0.131048487      |     |
| 36 | 0.0862571 | 0         | -0.01053198 | 0          | 0         | 0.5010076 |              |              | 0.219052773   | -2.564323110 | 0.071470119      |     |
| 37 | 0         | 0         | 0           | 0          | 0         | 0.7236777 |              |              | 0.466388612   | -2.316987270 | 0.089725820      |     |
| 38 |           |           |             |            |           |           |              |              |               |              |                  |     |

Predicted probability for each discharge = $(1/(1+exp(-1 * Add HOSP_EFFECT results)))$ 

| - 2 | AO | AP          | AQ              | AR               | AS |
|-----|----|-------------|-----------------|------------------|----|
|     |    |             | Add             | Predicted        |    |
| 25  |    | sum         | HOSP_EFFECT     | probability      |    |
| 26  |    | 1.666848519 | -1.116527364    | 0.246655990      |    |
| 27  |    | 1.944263676 | -0.839112206    | 0.301721797      |    |
| 28  |    | 1.632522776 | -1.150853107    | 0.240333294      |    |
| 29  |    | 0.323663007 | -2.459712875    | 0.078731161      |    |
| 30  |    | 2.385756065 | -0.397619818    | 0.401884338      |    |
| 31  |    | 0.595957936 | -2.187417946    | 0.100886065      |    |
| 32  |    | 0.307800863 | -2.475575020    | 0.077588299      |    |
| 33  |    | 1.096523206 | -1.686852676    | 0.156190192      |    |
| 34  |    | 0.821470089 | -1.961905794    | 0.123260945      |    |
| 35  |    | 0.891655936 | -1.891719947    | 0.131048487      |    |
| 36  |    | 0.219052773 | -2.564323110    | 0.071470119      |    |
| 37  |    | 0.466388612 | -2.316987270    | 0.089725820      |    |
| 38  |    |             |                 |                  |    |
| 39  |    |             |                 | Predicted Deaths |    |
| 40  |    | :           | =SUM(AR26:AR37) | 2.019496508      |    |
| 41  |    |             |                 |                  |    |
| 42  |    |             |                 |                  |    |

43

#### **Calculate Expected Deaths**

|    | AK         | AL        | AM        | AN           | AO           | AP            | AQ           | AR               | AS   | AT           | AU                 | AV |
|----|------------|-----------|-----------|--------------|--------------|---------------|--------------|------------------|------|--------------|--------------------|----|
|    | PsychDis   | LiverDis  | Age_65    | HOSP_EFFECT  | AVG_EFFECT   |               |              |                  |      |              |                    |    |
| 7  | Ψ          | *         | ¥         | *            | ¥            |               |              |                  |      |              |                    |    |
| 8  | 0.08756338 | 0.4128875 | 0.0556675 | -2.783375883 | -2.782690092 |               |              |                  |      |              |                    |    |
| 9  | 1          | 0         | 21        | -            | -            |               |              |                  |      |              |                    |    |
| 10 | 0          | 0         | 25        | -            | -            |               |              |                  |      |              |                    |    |
| 11 | 0          | 0         | 13        | -            | -            |               |              |                  |      |              |                    |    |
| 12 | 0          | 0         | 12        | -            | -            | -             |              |                  |      |              |                    |    |
| 13 |            | 0         | 34        | -            | -            | -             |              |                  |      |              |                    |    |
| 14 | 0          | 0         | 14        | -            | -            | -             |              |                  |      |              |                    |    |
| 15 | 0          | 0         | 25        | -            | -            |               |              |                  |      |              |                    |    |
| 10 | 0          | 0         | 15        | -            |              |               |              |                  |      |              |                    |    |
| 18 | 0          | 0         | 24        |              |              |               |              |                  |      |              |                    |    |
| 10 | 0          | 0         | 24        |              |              |               |              |                  |      |              |                    |    |
| 20 | 0          | 0         | 13        |              |              |               |              |                  |      |              |                    |    |
| 21 |            |           |           | -            | -            | 1             |              |                  |      |              |                    |    |
| 22 |            |           |           | -            | -            | 1             |              |                  |      |              |                    |    |
| 23 |            |           |           | -            | -            | 1             |              |                  |      |              |                    |    |
| 24 |            |           |           |              | =            | SUM(M26:AM26) | =AP26+AN\$8  | =1/(1+EXP(-1*AQ2 | 26)) | =AP26+AO\$8  | 1/(1+EXP(-1*AT26)) |    |
|    |            |           |           |              |              |               | Add          | Predicted        |      | Add          | Expected           |    |
| 25 |            |           |           |              |              | sum           | HOSP EFFECT  | probability      |      | AVG EFFECT   | probability        |    |
| 26 | 0.08756338 | 0         | 1,1690177 |              |              | 1,666848519   | -1.116527364 | 0.246655990      |      | -1.115841573 | 0.246783443        |    |
| 27 | 0          | Ő         | 1.3916878 |              |              | 1.944263676   | -0.839112206 | 0.301721797      |      | -0.838426416 | 0.301866303        |    |
| 28 | 0          | 0         | 0.7236777 |              |              | 1.632522776   | -1.150853107 | 0.240333294      |      | -1.150167316 | 0.240458523        |    |
| 29 | 0          | 0         | 0.6680101 |              |              | 0.323663007   | -2.459712875 | 0.078731161      |      | -2.459027084 | 0.078780917        |    |
| 30 | 0.08756338 | 0         | 1.8926954 |              |              | 2.385756065   | -0.397619818 | 0.401884338      |      | -0.396934027 | 0.402049195        |    |
| 31 | 0          | 0         | 0.7793452 |              |              | 0.595957936   | -2.187417946 | 0.100886065      |      | -2.186732156 | 0.100948289        |    |
| 32 | 0          | 0         | 0.2783376 |              |              | 0.307800863   | -2.475575020 | 0.077588299      |      | -2.474889229 | 0.077637394        |    |
| 33 | 0          | 0         | 1.3916878 |              |              | 1.096523206   | -1.686852676 | 0.156190192      |      | -1.686166885 | 0.156280597        |    |
| 34 | 0          | 0         | 0.8350127 |              |              | 0.821470089   | -1.961905794 | 0.123260945      |      | -1.961220003 | 0.123335076        |    |
| 35 | 0          | 0         | 1.3360203 |              |              | 0.891655936   | -1.891719947 | 0.131048487      |      | -1.891034156 | 0.131126601        |    |
| 36 | 0          | 0         | 0.5010076 |              |              | 0.219052773   | -2.564323110 | 0.071470119      |      | -2.563637319 | 0.071515643        |    |
| 37 | 0          | 0         | 0.7236777 |              |              | 0.466388612   | -2.316987270 | 0.089725820      |      | -2.316301480 | 0.089781848        |    |
| 38 |            |           |           |              |              |               |              |                  |      |              |                    |    |
| 39 |            |           |           |              |              |               |              |                  |      |              |                    |    |

Expected probability for each discharge =(1/(1+exp(-1 \* Add AVG\_EFFECT results)))

### **Calculate Expected Deaths**

| - 21 | AP          | AQ              | AR                      | AS | AT           | AU              | AV      | AW        |
|------|-------------|-----------------|-------------------------|----|--------------|-----------------|---------|-----------|
|      |             | Add             | Predicted               |    | Add          | Expected        |         |           |
| 25   | sum         | HOSP_EFFECT     | probability             |    | AVG_EFFECT   | probability     |         |           |
| 26   | 1.666848519 | -1.116527364    | 0.246655990             |    | -1.115841573 | 0.246783443     |         |           |
| 27   | 1.944263676 | -0.839112206    | 0.301721797             |    | -0.838426416 | 0.301866303     |         |           |
| 28   | 1.632522776 | -1.150853107    | 0.240333294             |    | -1.150167316 | 0.240458523     |         |           |
| 29   | 0.323663007 | -2.459712875    | 0.078731161             |    | -2.459027084 | 0.078780917     |         |           |
| 30   | 2.385756065 | -0.397619818    | 0.401884338             |    | -0.396934027 | 0.402049195     |         |           |
| 31   | 0.595957936 | -2.187417946    | 0.100886065             |    | -2.186732156 | 0.100948289     |         |           |
| 32   | 0.307800863 | -2.475575020    | 0.077588299             |    | -2.474889229 | 0.077637394     |         |           |
| 33   | 1.096523206 | -1.686852676    | 0.156190192             |    | -1.686166885 | 0.156280597     |         |           |
| 34   | 0.821470089 | -1.961905794    | 0.123260945             |    | -1.961220003 | 0.123335076     |         |           |
| 35   | 0.891655936 | -1.891719947    | 0.131048487             |    | -1.891034156 | 0.131126601     |         |           |
| 36   | 0.219052773 | -2.564323110    | 0.071470119             |    | -2.563637319 | 0.071515643     |         |           |
| 37   | 0.466388612 | -2.316987270    | 0.089725820             |    | -2.316301480 | 0.089781848     |         |           |
| 38   |             |                 |                         |    |              |                 |         |           |
| 39   |             |                 | <b>Predicted Deaths</b> |    |              | Expected Deaths | 5       |           |
| 40   | :           | =SUM(AR26:AR37) | 2.019496508             |    |              | 2.020563831     | =SUM(AU | J26:AU37) |
| 41   |             |                 |                         |    |              |                 |         |           |
| 42   |             |                 |                         |    |              |                 |         |           |
| 43   |             |                 |                         |    |              |                 |         |           |
| 44   |             |                 |                         |    |              |                 |         |           |
| AE   |             |                 |                         |    |              |                 |         |           |

# Calculate the Risk-Standardized Mortality Rate

|      | AD          | 40           | AD               | AC   | ۸T           | ALL              | A1/         | A1M          | AV        | AV |
|------|-------------|--------------|------------------|------|--------------|------------------|-------------|--------------|-----------|----|
| - 41 | AP          | Add          | An An            | AD   | Add          | AU<br>Expected   | AV          | AW           | AX        | AT |
| _    |             | Add          | Predicted        |      | Add          | Expected         |             |              |           |    |
| 25   | sum         | HOSP_EFFECT  | probability      |      | AVG_EFFECT   | probability      |             |              |           |    |
| 26   | 1.666848519 | -1.116527364 | 0.246655990      |      | -1.115841573 | 0.246783443      |             |              |           |    |
| 27   | 1.944263676 | -0.839112206 | 0.301721797      |      | -0.838426416 | 0.301866303      |             |              |           |    |
| 28   | 1.632522776 | -1.150853107 | 0.240333294      |      | -1.150167316 | 0.240458523      |             |              |           |    |
| 29   | 0.323663007 | -2.459712875 | 0.078731161      |      | -2.459027084 | 0.078780917      |             |              |           |    |
| 30   | 2.385756065 | -0.397619818 | 0.401884338      |      | -0.396934027 | 0.402049195      |             |              |           |    |
| 31   | 0.595957936 | -2.187417946 | 0.100886065      |      | -2.186732156 | 0.100948289      |             |              |           |    |
| 32   | 0.307800863 | -2.475575020 | 0.077588299      |      | -2.474889229 | 0.077637394      |             |              |           |    |
| 33   | 1.096523206 | -1.686852676 | 0.156190192      |      | -1.686166885 | 0.156280597      |             |              |           |    |
| 34   | 0.821470089 | -1.961905794 | 0.123260945      |      | -1.961220003 | 0.123335076      |             |              |           |    |
| 35   | 0.891655936 | -1.891719947 | 0.131048487      |      | -1.891034156 | 0.131126601      |             |              |           |    |
| 36   | 0.219052773 | -2.564323110 | 0.071470119      |      | -2.563637319 | 0.071515643      |             |              |           |    |
| 37   | 0.466388612 | -2.316987270 | 0.089725820      |      | -2.316301480 | 0.089781848      |             |              |           |    |
| 38   |             |              |                  |      |              |                  |             |              |           |    |
| 39   |             |              | Predicted Deaths |      |              | Expected Deaths  |             |              |           |    |
| 40   |             |              | 2.019496508      |      |              | 2.020563831      |             |              |           |    |
| 41   |             |              |                  |      |              |                  |             |              |           |    |
| 42   |             |              |                  |      |              |                  |             |              |           |    |
| 43   |             |              | =AR40/A          | U40  | 0.999472     | Standardized Mor | rtality Rat | tio (SMR)    |           |    |
| 44   |             |              |                  |      | 0.137543     | National Observe | d Mortalit  | ty Rate from | m table 2 |    |
| 45   |             |              | =AT43*A          | AT44 | 0.137470     | Risk Standardize | d Mortalit  | v Rate (RS   | (MR)      |    |
| 46   |             |              |                  |      |              |                  |             | ,            |           |    |
| 47   |             |              |                  |      |              |                  |             |              |           |    |
| 40   |             |              |                  |      |              |                  |             |              |           |    |

48

## Calculate the Performance Period Survival Rate

|    | ΔP           | 40           | AR               | ۵s     | ΔΤ           | ΔΠ                | ΔV         | ΔW          | ΔΧ        | Δ |
|----|--------------|--------------|------------------|--------|--------------|-------------------|------------|-------------|-----------|---|
|    | AI           | bbA          | Predicted        | 1.0    | bbA          | Expected          | ~          | ~           |           |   |
| 25 | sum          | HOSP FFFFCT  | probability      |        | AVG FFFFCT   | probability       |            |             |           |   |
| 26 | 1 666848519  | -1 116527364 | 0 246655990      |        | -1 115841573 | 0 246783443       |            |             |           |   |
| 27 | 1 944263676  | -0.839112206 | 0 301721797      |        | -0.838426416 | 0.301866303       |            |             |           |   |
| 28 | 1.632522776  | -1 150853107 | 0.240333294      |        | -1 150167316 | 0.240458523       |            |             |           |   |
| 29 | 0.323663007  | -2 459712875 | 0.078731161      |        | -2 459027084 | 0.078780917       |            |             |           |   |
| 30 | 2 385756065  | -0 397619818 | 0.401884338      |        | -0 396934027 | 0.402049195       |            |             |           |   |
| 31 | 0.595957936  | -2 187417946 | 0 100886065      |        | -2 186732156 | 0 100948289       |            |             |           |   |
| 32 | 0.307800863  | -2 475575020 | 0.077588299      |        | -2 474889229 | 0.077637394       |            |             |           |   |
| 33 | 1.096523206  | -1 686852676 | 0 156190192      |        | -1 686166885 | 0 156280597       |            |             |           |   |
| 34 | 0.821470089  | -1 961905794 | 0 123260945      |        | -1 961220003 | 0.123335076       |            |             |           |   |
| 35 | 0.801655036  | -1.901303734 | 0.123200343      |        | -1.80103/156 | 0.131126601       |            |             |           |   |
| 36 | 0.0310533330 | -2 56/323110 | 0.071/70110      |        | -2 563637310 | 0.071515643       |            |             |           |   |
| 37 | 0.466399612  | -2.304323110 | 0.020725220      |        | -2.303037319 | 0.020721242       |            |             |           |   |
| 38 | 0.400300012  | -2.510501210 | 0.003723020      |        | -2.310301400 | 0.003701040       |            |             |           |   |
| 30 |              |              | Predicted Deaths |        |              | Expected Deaths   |            |             |           |   |
| 40 |              |              | 2.010406509      |        |              | 2 020562024       |            |             |           |   |
| 40 |              |              | 2.019490300      |        |              | 2.020303031       |            |             |           |   |
| 41 |              |              |                  |        |              |                   |            |             |           |   |
| 42 |              |              | -4R40/4          | 0 11/1 | 0 000/72     | Standardized Mor  | tality Rat | io (SMR)    |           |   |
| 43 |              |              | -/11140//        | 1040   | 0.333472     | National Obcomo   | d Mortali  | tu Dato fro | m tablo ' | 2 |
| 44 |              |              | AT 401           |        | 0.137343     | National Observer | u mortain  | ly Rale IIO |           | 2 |
| 45 |              |              | =A143*/          | 4144   | 0.13/4/0     | RISK Standardize  | i Mortalit | ly Rate (RS | SWR)      |   |
| 46 |              |              |                  |        |              |                   |            |             |           |   |
| 47 |              |              | =1-/             | A145   | 0.862530     | Performance Per   | iod Survi  | val Rate    |           |   |
| 48 |              |              |                  |        |              |                   |            |             |           |   |
| 49 |              |              |                  |        |              |                   |            |             |           |   |

# **HVBP HSR User Guide**

The FY16\_HVBP\_HSR\_UserGuide.pdf accompanies your HSRs and contains additional information about the HSRs, including examples for the AHRQ and Mortality replication process.

## **REVIEW AND CORRECTION PROCESS**

# Review and Corrections Period Timeline

- The notification that was sent to indicate the reports were available also contained the timeline of the Review and Corrections period.
- Pay special attention to the deadline.
  - Review and Correction requests sent after the deadline will not be considered.
- The Review and Correction period for FY 2016 is **April 10–May 11, 2015**.

# Submission of a Review and Corrections Request

Requests can be submitted via:

- Email to <a href="mailto-gnetsupport@hcqis.org">qnetsupport@hcqis.org</a>
  - Include "Hospital VBP" in the subject line
- Phone at 866.288.8912
- Teletypewriter (TTY) at 877.715.6222

#### Review and Corrections Process Inclusions and Exclusions

- Eligible for Review:
  - Suspected calculation errors on your report
     <u>can be</u> submitted for consideration.
- Ineligible for Review:
  - Requests for submission of new or corrected claims to the underlying data <u>are not</u> allowed.

#### Resources

- HVBP Overview
  - <u>https://www.qualitynet.org/dcs/ContentServer?cid=1228773024772&pagename=QnetPublic%2FPage%2FQnetTier4&c=Page</u>
- AHRQ Resources
  - QualityNet: <u>httsp://www.qualitynet.org</u> > Hospitals Inpatient > Claims-Based Measures > Agency for Healthcare Research and Quality (AHRQ) Indicators > Resources <u>https://www.qualitynet.org/dcs/ContentServer?c=Page&pagename=QnetPublic%2FPage%2FQnetT</u> <u>ier4&cid=1228695355425</u>
  - Quality Indicators Support <u>Qlsupport@ahrq.hhs.gov</u>
  - PSI Resources <u>http://www.qualityindicators.ahrq.gov/modules/psi\_resources.aspx</u>
- Mortality Resources
  - QualityNet: <u>httsp://www.qualitynet.org</u> > Hospitals Inpatient > Claims-Based Measures > Mortality Measures > Resources <u>https://www.qualitynet.org/dcs/ContentServer?c=Page&pagename=QnetPublic%2FPage%2FQnetTier3&cid=1163010398556</u>
  - Questions about the 30-day mortality measures may be sent to: <u>cmsmortalitymeasures@yale.edu</u>

#### **Contact Us**

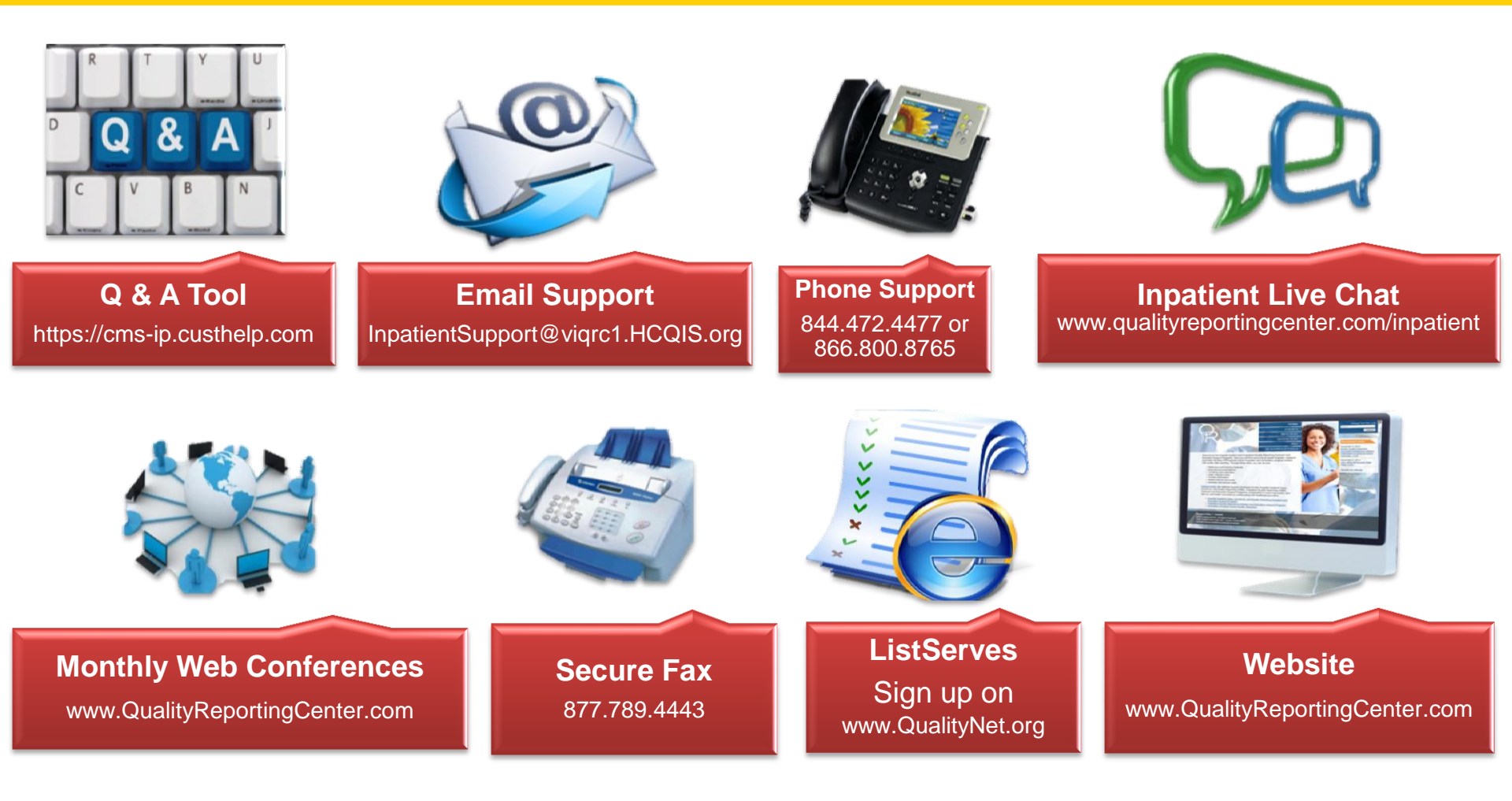

# **Continuing Education Approval**

- This program has been approved for 1.0 continuing education (CE) unit given by CE Provider #50-747 by the following professional boards:
  - Florida Board of Nursing
  - Florida Board of Clinical Social Work, Marriage and Family Therapy and Mental Health Counseling
  - Florida Board of Nursing Home Administrators
  - Florida Council of Dietetics
  - Florida Board of Pharmacy
- Professionals licensed in other states will receive a Certificate of Completion to submit to their licensing Boards

# **CE Credit Process: Survey**

- Complete the WebEx survey you will receive by email within the next 48 hours, or the one that will pop up after the webinar.
- The survey will ask you to log in or register to access your personal account in the Learning Management Center.
  - A one-time registration process is required.

#### **CE Credit Process: Survey**

| lease provide any additional comments                                                                                                    |                                                                                                    |
|----------------------------------------------------------------------------------------------------|----------------------------------------------------------------------------------------------------|
| ^                                                                                                    |                                                                                                    |
| ~                                                                                                    |                                                                                                    |
| 0. What is your overall level of satisfaction with this pre                                                                                                    | esentation?                                                                                          |
| Very satisfied                                                                                                    |                                                                                                    |
| Somewhat satisfied                                                                                                    |                                                                                                    |
| Neutral                                                                                                    |                                                                                                    |
| Somewhat dissatisfied                                                                                                    |                                                                                                    |
| Very dissatisfied                                                                                                    |                                                                                                    |
| f you answered "very dissatisfied", please explain                                                                                                    |                                                                                                    |
| ^                                                                                                    |                                                                                                    |
| $\checkmark$                                                                                                    |                                                                                                    |
|                                                                                                    |                                                                                                    |
| A Miller the stand of the set of the second design of the second second | sa antation a O                                                                                      |
| 1. What topics would be of interest to you for future pro                                                                                                    | esentations?                                                                                         |
| 1. What topics would be of interest to you for future pre                                                                                                    | esentations?                                                                                         |
| 1. What topics would be of interest to you for future pro                                                                                                    | esentations?                                                                                         |
| 1. What topics would be of interest to you for future pro                                                                                                    | esentations?                                                                                         |
| 1. What topics would be of interest to you for future pro                                                                                                    | esentations?<br>> leave your name and phone number or email address and we will contact you.         |
| 1. What topics would be of interest to you for future pro                                                                                                    | esentations?<br>ک leave your name and phone number or email address and we will contact you.         |
| 1. What topics would be of interest to you for future pro-                                                                                                    | esentations?<br>> leave your name and phone number or email address and we will contact you.         |
| 1. What topics would be of interest to you for future productions         2. If you have questions or concerns, please feel free to                                                                                                    | esentations?<br>o leave your name and phone number or email address and we will contact you.<br>Done |
| 1. What topics would be of interest to you for future provide         2. If you have questions or concerns, please feel free to                                                                                                    | esentations?<br>o leave your name and phone number or email address and we will contact you.<br>Done |
| 1. What topics would be of interest to you for future productions         2. If you have questions or concerns, please feel free to                                                                                                    | esentations?<br>o leave your name and phone number or email address and we will contact you.<br>Done |

#### CE Credit Process: Accessing Certificate

Thank you for completing our survey!

Please click on one of the links below to obtain your certificate for your state licensure.

You must be registered with the learning management site.

New User Link:

https://lmc.hshapps.com/register/default.aspx?ID=da0a12bc-db39-408f-b429-d6f6b9ccb1ae

Existing User Link:

https://imc.hshapps.com/test/adduser.aspx?ID=da0a12bc-db39-408f-b429-d6f6b9ccb1ae

Note: If you click the 'Done' button below, you will not have the opportunity to receive your certificate without participating in a longer survey.

Done

#### **CE Credit Process: New User**

| Learning Center Registration: OQR: 2015 Specifications Manual Update - 1-21-2015         First Name: | HEALTH SERVICES                  | this is a secure site please provide credentials to continue |
|----------------------------------------------------------------------------------------------------|----------------------------------|--------------------------------------------------------------|
| First Name: Last Name:   Email: Phone:   Phone:                                                      | Learning Center Registra<br>2015 | ation: OQR: 2015 Specifications Manual Update - 1-21-        |
|                                                                                                    | First Name:                      | Last Name:  Phone:                                           |

## **CE Credit Process: Existing User**

| Į | HEATIN SERVICES<br>ADVISORY GROUP |                                          | this is a secure site please provide credentials to continue |
|---|-----------------------------------|------------------------------------------|--------------------------------------------------------------|
|   |                                   | Secure Login User Name: Password: Log In |                                                              |
|   |                                   |                                          |                                                              |

## **QUESTIONS?**

This material was prepared by the Inpatient Value, Incentives, and Quality Reporting Outreach and Education Support Contractor, under contract with the Centers for Medicare & Medicaid Services (CMS), an agency of the U.S. Department of Health and Human Services. HHSM-500-2013-13007I, FL-IQR-Ch8-04162015-01